# Raymarine®

## スマートパイ ロットシリ*ー*ズ コミッショニング ガイド

ドキュメントリファレン ス。**81273-2** 日付:**2006年4月2006年4**月

Autohelm、HSB(ハイスピードバス)、SailPilot、SeaTalk、SportPilotはRaymarine UK Ltd.の登録商標です。 Raymarine、SmartPilot、AST (Advanced Steering Technology)、AutoAdapt、AutoLeam、AutoRelease、AutoSeastate、 AutoTack、AutoTrim、FastTrim、GyroPlus、RayGyro、RayPilot、WindTrimはRaymarine UK Ltdの商標です。

著作権 © Raymanine UK Ltd

## 重要なお知らせ

提供されたドキュメントについて

Raymarine SmartPilotへようこそ。自動操縦システムは、自動的に、正確に、確実に、そして快適にあなたのボートを操舵します。

SmartPilotのドキュメントは、SmartPilotのインストール、コミッショニング、迅速な使用ができるように配置されており、必要な情報だけを手元に置いておくことができます。

- 設置シート システムの各エレメントごとに1枚ずつ、簡単に記入できるシートで、 設置プロセスをガイドします。設置が完了すると、これらのシートはカードではなくなることができます。
- SmartPilotコミッショニングガイド この本は、システムの接続方法とコミッショニングおよび設定方法について説明しています。システムの接続、試運転、および設定方法について説明しています。
- クイックスタートガイド 依頼を受けたら、この便利な主な操作ガイドを使って、Smart Pilotをすぐに使用することができます。
- SmartPilotオペレーティングガイド お使いのSmartPilotの詳細な操作情報です。

注: このハンドブックには、新しい *Raymarine* 製品の取り付けとコミッショニングに関す る 重要な情報が記載されています。後部には索引と用語集があります。製品を最大限に活用す るために、このハンドブックをよくお読みください。

スマートパイロットコントローラの互換性

このハンドブックでは、利用可能なSmartPilotコントローラを使用してSmartPilotを試運転 することができます。各コントローラの制御方法は以下に詳述されています。

| ST6001 & ST6002                                                                                                    | ST7001 & ST7002                                                                                                    | ST8001 & ST8002                                                                                                    |
|----------------------------------------------------------------------------------------------------|----------------------------------------------------------------------------------------------------|----------------------------------------------------------------------------------------------------|
| コントローラ                                                                                                    | コントローラ                                                                                                    | コントローラ                                                                                                    |
| <ul> <li>スタンバイ&amp;AUTO<br/>ファンクションキー</li> <li>-1, -1, +10, -10 コース変更キー</li> <li>ディスペンサー&amp;ト<br/>ラック拡張ファンクショ<br/>ンキー</li> </ul> | <ul> <li>スタンパイ&amp;AUTO<br/>ファンクションキー</li> <li>-1, -1, +10, -10 コース変更キー</li> <li>resp, track, mode, res'm,<br/>disp, up &amp; down拡張ファン<br/>クションキー</li> </ul> | <ul> <li>スタンパイ&amp;AUTO<br/>ファンクションキー</li> <li>ロータリーコース変更制<br/>御</li> <li>resp, track, mode, res'm,<br/>disp, up &amp; down 拡張ファン<br/>クションキー</li> </ul> |

## 安全に関するお知らせ

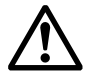

警告:製品の取り付け

この機器は、このハンドブックに記載されている指示に従って取り付け、操作し てください。これを怠ると、製品の性能が低下し、人身事故やボートの損傷に つながる可能性があります。

注意。

SmartPilotコンピュータとドライブユニットを取り付ける前に、それらがボートの電源に適した電圧であることを確認してください。

ボートの操舵を正しく行うことは安全のために非常に重要なことであるため、本製品を取り付ける際にはレイマリン正規サービス担当者に依頼することを強くお勧めします。認定レイマリンサービス担当者が本製品を取り付け、または試運転を行ったことを証明できる場合に限り、完全な保証を受けることができます。

警告:電気的安全性

電気的な接続を行う前に、電源が切れていることを確認してください。

警告:キャリブレーションの必要性

DANGER High voltage

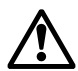

本製品は、ほとんどのボートで初期の安定した性能を発揮できるように、デフォルトの設定に校正されています。お使いのボートで最適な性能を確保するためには、第2章を完了する必要があります。

警告:ナビゲーションエイド

本製品は正確で信頼できるように設計されていますが、多くの要因がその性能 に影響を与える可能性があります。その結果、本製品はナビゲーションの補助 としてのみ使用し、決して常識や航海上の判断に取って代わるものではありま せん。状況の変化に対応できるように、常に常設の時計を維持してください。

スマートパイロットは、あなたのボートの楽しみ方に新たな一面を加えてくれます。しか し、これらの基本的なルールに従うことで、常にボートの安全を確保することは、スキッ パーの責任です。

- 緊急時に手動で制御するために、常に誰かが舵を握っていることを確認してください。
- 乗組員全員が自動操縦の解除方法を知っていることを確認してください。
- 定期的に他のボートや航海への障害物をチェックしてください-海がどんなに澄んでいても、危険な状況は急速に発展する可能性があります。

- 航海支援装置または視覚的な方位を使用して、ボートの位置の正確な記録を維持す る。
- 現在のチャート上にボートの位置を連続的にプロットしておくこと。ロックされた 自動操縦の方位が、すべての障害物を避けてボートを操縦することを確認してください。AUTOパイロットは潮の満ち引きを考慮することができません。
- 自動操縦士がナビゲーションエイドを使って目的のトラックにロックされている場合でも、常にログを維持し、定期的に位置プロットを作成してください。航法信号は、 状況によっては大きなエラーを発生させることがあり、AUTOパイロットはこれらのエラーを検出することができません。

#### EMCガイドライン

Raymarine のすべての機器および付属品は、レクリエーション用のマリン環境で使用する ための最高の業界基準に基づいて設計されています。その設計と製造は適切な電磁適合 性(EMC) 規格に準拠していますが、性能が損なわれないようにするためには正しい設 置が必要です。

すべての条件で動作するように努力していますが、製品の動作に影響を与える要因を理解 することが重要です。

ここに示すガイドラインは、最適なEMC性能を発揮するための条件を記載していますが、 すべての状況でこれらの条件を満たすことは不可能であることが認識されています。どの ような場所でも課せられた制約の中でEMC性能の最適な条件を確保するために、電気機器 の異なるアイテム間の可能な限りの最大の分離を常に確保してください。

最適なEMC性能を得るためには、可能な限りお勧めします。

- レイマリンの機器とそれに接続されているケーブルは
  - VHF ラジオ、ケーブル、アンテナなどの無線信号を伝送する機器やケーブル から少なくとも3フィート (1 m)離れてください。SSB ラジオの場合は、距離 を2m(7フィート)に延長する必要があります。
  - レーダービームの経路から7フィート(2m)以上離れていること。レーダービーム は、放射要素の上下20度に広がると仮定することはできません。
- この装置は、エンジン始動に使用されるバッテリーとは別のバッテリーから供給されます。電圧が10V以下に低下したり、スタータモータの過渡現象が発生したりすると、装置がリセットされることがあります。これにより装置が損傷することはありませんが、一部の情報が失われたり、動作モードが変更されたりすることがあります。

| 匹 |   | SmartPilotシリーズコミッショニング                     |
|---|---|--------------------------------------------|
| っ |   | ガイド                                        |
| 葉 | • | Raymarine指定のケーブルを使用しています。これらのケーブルを切断したり再接続 |
|   |   | したりすると EMC 性能が低下する可能性がありますので、設置マニュアルに詳細が   |

記載されていない限り避けなければなりません。

 ケーブルにサプレッションフェライトが取り付けられている場合は、このフェライト を取り外さないでください。取り付け中にフェライトを取り外す必要がある場合は、 同じ位置で再接続する必要があります。

EMC対策用フェライト

以下の図は、Raymarine 機器で使用される代表的なケーブルサプレッションフェラ イトを示しています。フェライトは必ずレイマリンが提供するものを使用してくだ さい。

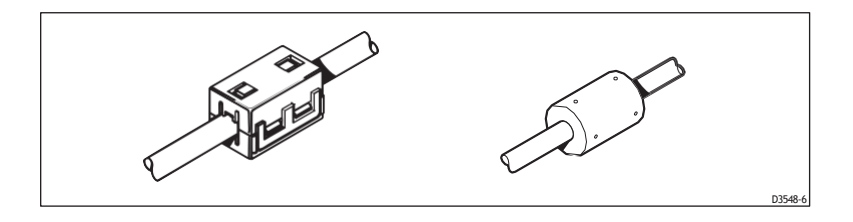

他の機器への接続

本機と他の機器を接続する際には、必ず本機の近くのケーブルにサプレッションフェライ トを取り付けてください。

電気電子機器からの廃棄物(WEEE)指令

電気・電子機器廃棄物(WEEE)指令は、廃電気・電子機器のリサイクルを義務付けています。WEEE指令はRaymarineの一部の製品には適用されませんが、当社はその方針を支持し、この製品の廃棄方法をご理解いただくようお願いします。

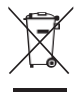

上の図のように、十字のマークがついているのは、この製品が一般廃棄物や埋立地に捨て られないことを意味しています。

製品の廃棄に関する情報については、最寄りの販売店、全国の販売代理店、または Raymarine テクニカルサービスにお問い合わせください。

ハンドブック情報

本ハンドブックに記載されている情報は、私たちの知る限りでは、出版時には正確なもの でした。しかし、Raymarineは、本ハンドブックに含まれる可能性のある不正確な情報や 脱落に対して責任を負うことはできません。また、当社の継続的な製品改善方針は、予告 なく仕様を変更することがあります。その結果、製品とハンドブックとの間に生じた相違 について、Raymarineは一切の責任を負いません。

## 内容

#### 重要な情報 提供されたドキュメントについて 警告・製品のインストール ii 警告:警 雷気の安全性 Ⅱ 告 : 讏 較正要件......Ⅱ 告。 ナビゲーションエイド FMCガイドライン EMC対策用フェライト ハンドブック情報 コンテンツ 第1章:システム接続 1.1 始める前に 1.2 スマートパイロットコンピュータ 1.3 コネクタカバーの着脱・交換 警告: 電気的安全性 コンピュータの入力、出力、ヒューズ 1.4 電源と駆動部の接続 SmartPilot の接地 1.5 ヒューズ保護 1.6 SmartPilot システムエレメントの接続方法 ケーブ ル......固定9 1.7 シートーク機器の接続方法 単一制御ユニット、単一電源分離型制御ユニット、単一電源(S2) および S3 コンピュータのみ) .10 スマートパイロットコンピュータと計 器の電源を分離する10警告:正しいヒューズを使用する10 SeaTalk または NMEA コンパスの接続 111.8 NMEA 機器の接続方法 12 警告:他の機器への接続 12 スマートパイロットコンピュータ NMEA 入出力......13 NMEA 接続の概要 13 1.9 オプション部品の接続方法 14 ジャイロプラスヨーセン サー.....14 ハンドヘルドリモコン14 外部アラーム15 風車(帆船)15

| オフスイッチ(S2、S3のみ)                           | 15                    |
|-------------------------------------------|-----------------------|
| 接続スプールバルブ(S2、S3 のみ) 15                    |                       |
| クラッチ電圧の選択(S3、S3Gのみ) 16                    | ••••••                |
| 1.10ケーブルの固定                               | 17                    |
| S1システム                                    | 17                    |
| S2及びS3のシステム1                              | 7                     |
| 第2章:スマートパイロ                               | ットのコミッショニング           |
| 警告:校正要件19                                 |                       |
| スマートパイロットコントローラの互換性                       |                       |
| 2.1 ドックサイドチェック                            |                       |
| 警告:安全な制御を 確認する                            | 19                    |
| ステップ1                                     | . <b>20</b> のスイッチを入れる |
| トラブルシューティング 20                            |                       |
| ステップ 2 - SeaTalk と NMEA 接続チェッ             | ック 20                 |
| SeaTalk 接続、                               |                       |
| NMEAナビケータ接続                               |                       |
|                                           | 21 たチュックレキオ           |
| スノッノ3-AUIUバイロットの保FFビノス<br>蛇位罟センサー 21 確認する |                       |
| ΔΙΠΟパイロットのステアリングセンスを確認する??                |                       |
| ステップ4-主要なスマートパイロットの設定を調整する                | 77                    |
| ディーラー校正モードに入る23                           | <u> </u>              |
| 計器タイプ23を設定する                              |                       |
| ドライブタイプ25を設定します。                          |                       |
| 舵位置センサ2合わせ                                | + 7 0/                |
| 北の限界を設定  <br>                             | 9 S 26                |
| 利しい改正で休任9 る 20<br>22シートリアル・キャリブレーション      | 77                    |
| 2.2 シートリアル・キャリアレーション                      |                       |
| シートリアルビーノノィー                              |                       |
| コンパへの反正                                   | 8                     |
| ヘディングアライメントの調整 31                         |                       |
| スマートパイロットのステアリング設定を調整する                   |                       |
| 自動学習 31                                   |                       |
| 警告:AUTOラーニングの安全性                          |                       |
| 手動で設定します。非Gシステム                           |                       |
| スマートパイロットの動作                              | 確認 34                 |
| 応答レベル34                                   |                       |
| フツークインの調整 35<br>カウンターラダーの理教 24            |                       |
| ノリンツーフツーの詞登 30<br>注か調整 (北へ) 27            |                       |
| 迫川硐登(升日 <i>) 31</i>                       |                       |

第3章:スマートパイロットの設定の調整39.1較正の基本 キャリブレーションモードへのアクセス 3.2 ディスプレイキャリブレーション 表示キャリブレーション画面......42 表示バーの選択 47 ヘディング選択..... ポップアップパイロットタイムアウト (ST7001、ST7002、ST8001 & ST8002 のみ) 42 データページ 43 3.3 ユーザーキャリブレーション 44 3.4 Seatrial Calibration 45 3.5 ディーラー校正 45 ディーラー校正へのアクセス 45 ディーラーキャリブレーションの画面と設定......47 シートライアル校正ロック47 船舶タイプ47 ドライブタイプ48 舵を整列させる 48 舵の限界**49** ラダーゲイン49 カウンターラダー ラダーダンピング50 回答レベル51 回転数制限51 オフコース警告角度 ショイスティックモード(PWRステア)52 АГЛОリリース (I/Oドライブのみ)53 AUTOタック角度 53 ジャイベ阻害53 風の選択54 WindTrim (風の応答) 54 AUTOアダプト55 システムリセット 56 警告:システムリセットで設定を失う 56 ディーラーキャリブレーションのデフォルト 57 ディーラー校正オプション58

| 第4章:故障の発見とメンテナンス 59          |    |
|------------------------------|----|
| 4<br>スマートパイロットのアラームメッセージ     | 60 |
| 4.2 メンテナス                    |    |
| EMC、サービスおよび安全ガイドライン          | 62 |
| 製品サホート                       | 63 |
| 電話ヘルプライン                     |    |
| のナムいしより $03$<br>フマートパイロットの仕样 | 65 |
| 答:発火の可能性があります。               |    |
| 用語集                          | 67 |
| インデックス                       | 69 |

## 第1章:システム接続

この章では、SmartPilotシステムの要素を接続し、ボート上の他の機器からの接続を統合する方法について説明します。

1. 始める前に

システムの以下のコアエレメントが、付属の設置ガイドに従って取り付けられていることを確認してください。

- コンパス
- 舵の基準
- スマートパイロットコンピュータ(S1、S1G、S2、S2G、 S3、S3G
- スマートパイロットコントローラ (ST6001、ST6002、ST7001、 ST7002、ST8001またはST8002
- ドライブユニット

**注:** Volvo Penta IPSAUTOパイロットシステムでは、ラダーリファレンスとドライブ ユニットは必要ありません。詳細については、DPUに付属の接続ガイドを参照して ください。

この章の残りの部分では、これらのユニットの接続について説明 します。完成すると、コアシステムはこのように接続されます。

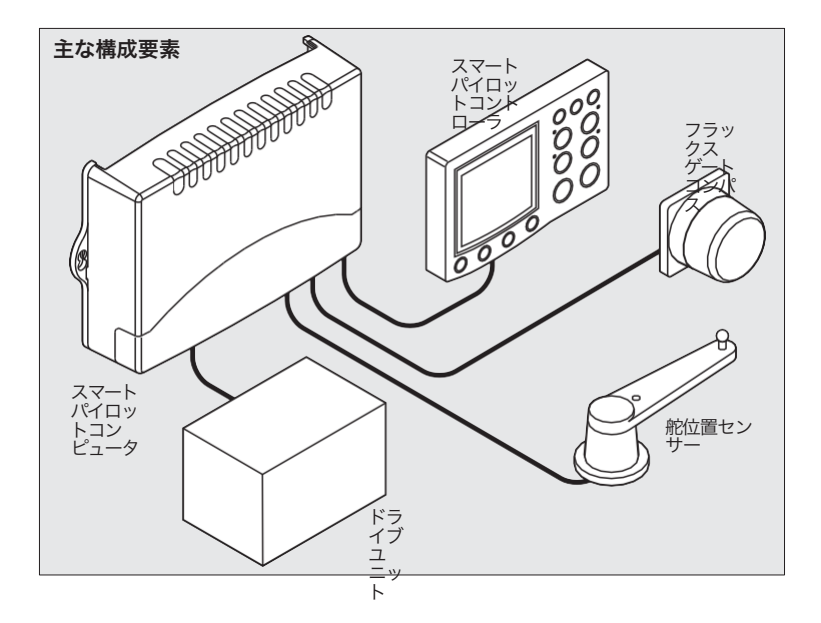

#### 2. スマートパイロットコンピュータ

スマートパイロットコンピュータは、自動操縦システムの中心に位置しています。システム内のセン サーからの情報を処理し、ドライブユニットを使用してボートを操舵することができます。

ガイド

- 駆動部と駆動モータを制御するためのマイクロプロセッサと電子回路を内蔵しています。
- 自動操縦システムの中心的な分配点であり、ボートの分配パネルから電源を取るための端子と、 他のすべての自動操縦コンポーネントのための入出力端子を備えています。
- SeaTalkとNMEAの入出力を備えているので、Rayma-rineや他のメーカーの機器に接続することができます。
- スマートパイロットの種類

SIG、S2G、S3Gスマートピロットには、ボートの旋回速度を測定するヨーセンサー(ジャイロ)が内 蔵されています。この情報は、悪天候やセーリングコンディションでのコースキープを強化するために 使用されます。

非Gシステムにはジャイロは内蔵されていません。これらのシステムは、ディーラーの内蔵ジャイロを使用してアップグレードするか、外部ジャイロユニットを接続してアップグレードすることができます。

| スマート<br>パイロッ<br>トバージ<br>ョン   | 電源<br>電圧        | ドライブユニットの互換性                                                                                 | ジャ<br>イロ<br>ດ<br>蔵? |
|------------------------------|-----------------|----------------------------------------------------------------------------------------------|---------------------|
| エスワン<br>ジー                   | 12 V            | すべてのRaymanine Type 1 12 Vドライブと<br>ポンプ<br>12V定格運転ポンプを除く)。                                     | 噫                   |
| S1                           | 12 V            | すべてのRaymanine Type 1 12 Vドライブと<br>ポンプ<br>12V定格運転ボンプを除く)。                                     | 否                   |
| エスツー<br>ジー                   | 12 V            | すべてのRaymanine Type 1 12 Vドライブと<br>ポンプ<br>12V定格運転ポンプを含む)。                                     | 噫                   |
| S2                           | 12 V            | すべてのRaymarine Type1 12 Vドライブと<br>ポンプ<br>12V定格運転ボンプを含む)。                                      | 否                   |
| エススリ<br>ージー                  | 12 Vまた<br>は24 V | すべてのRaymanine 12 Vおよび24 Vタイプ<br>1、タイプ2および<br>タイプ3 ドライフとボンフ。ドライフ電圧<br>は<br>ボートの電源電圧にマッチしています。 | 噫                   |
| 53                           | 12 Vまた<br>は24 V | すべてのRaymarine 12 Vおよび24 Vタイプ<br>1、タイプ2および<br>タイプ3 ドライブとボンブ。ドライブ電圧<br>は<br>ボートの電源電圧にマッチしています。 | 否                   |
| ボルボ<br>ペンタ I<br>P S<br>(S3G) | 12 Vまた<br>は24 V | ボルボ・ペンタ IPS ドライブ・システムで<br>のみ使用されます。<br>テムズ                                                   | 噫                   |

## 1.3コネクタカバーの取り外しと交換

#### 警告:電気的安全性

電気的な接続を行う前に、電源がオフになっていることを確認し、EMC設置ガイドライン(3ページを参照)を読んだことを確認してください。

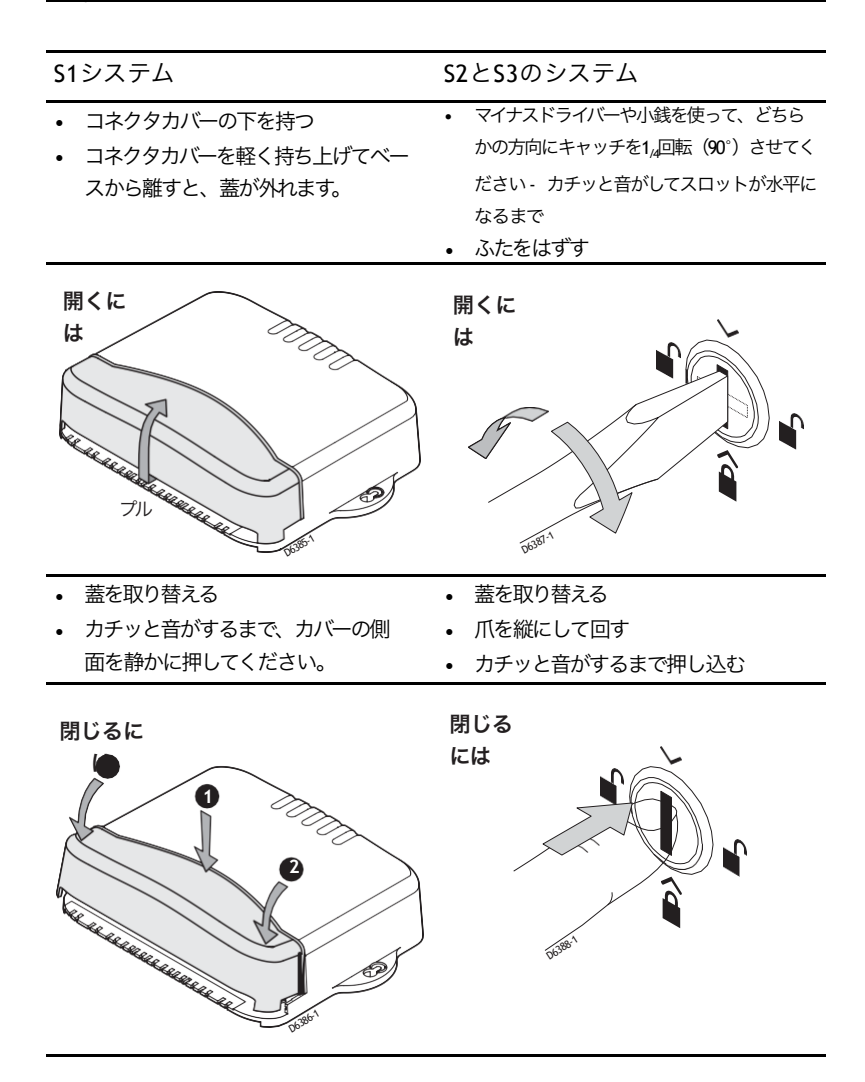

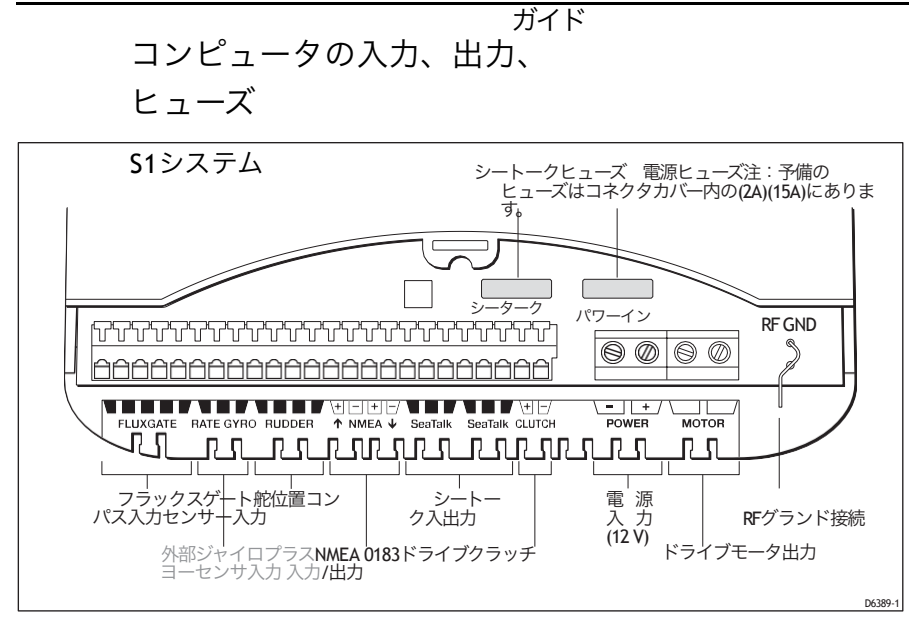

S2とS3のシステム

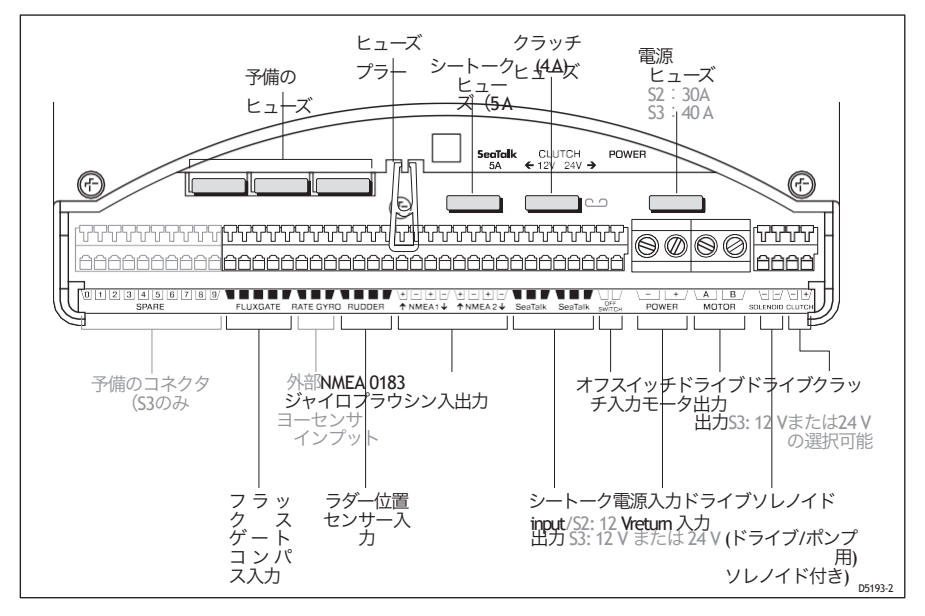

#### 電源と駆動部の接続

注意。

電源ケーブルのサイズを間違えて使用すると、SmartPilotが誤動作したり、ドラ イブユニットに供給される電力が減少したりする可能性があります。正しいサイ ズが使用されていることを確認し、疑わしい場合は、より太いゲージのケーブル を使用してください。

注: Volvo PentalPSAUTOパイロット・システムでは、モーター接続は必要ありません。詳細に ついては、DPUに付属の接続ガイドを参照してください。 電源とモーターの接続を行うには、以下の手順に従ってください。

- 1. ボートの配電盤からスマートパイロットコンピュータまでのケーブルの全長を測定します。
- 2. 適切なサイズのケーブル (配電盤からスマートパイロットコンピュータまで)を選択 します。

| 3.適切なサーキットブレーカーまたはヒュー |  |
|-----------------------|--|
| リイト                   |  |

| 个在9月17月1991F                                                                         | S1 | S2<br>と<br>S3 | ヒュ<br>ーズ                     | 熱過電流遮断器                      |
|--------------------------------------------------------------------------------------|----|---------------|------------------------------|------------------------------|
| ロータリー、リニア、油圧<br>ポンプ。                                                                 | 3  | ,             | 25 A                         | 20 A                         |
| 水圧式リニア<br>タイプ1:12V<br>タイプ1:24V<br>タイプ2:12V<br>タイプ2:24V<br>タイプ2:24V<br>タイプ3:12Vおよび24V |    | )<br>)<br>)   | 25 A<br>40 A<br>30 A<br>40 A | 20 A<br>30 A<br>30 A<br>30 A |
| 入出力ドライブ                                                                              | ,  | ,             | 15 A                         | 10 A                         |
| CRポンプソレノイド<br>ボルボペンタIPSシステム<br>(S3G                                                  |    | 3             | 10 A                         | 10 A                         |

-L<sup>®</sup> Z L<sup>®</sup>

4. ケーブルをSmartPilotコンピュータに戻します。

5. ケーブルを POWER 入力に接続します。

S1 システムS2 & S3 システム

- 各ケーブルの端から 8-10 mm (1/2 in) の絶縁 材を剥がします。
- 小さなドライバーを使って端子台のネジ を緩めます。
- 剥がしたケーブルを端子に差し込み、ネジを 締めます。

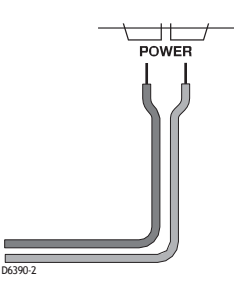

- 各ケーブルの端から 8-10 mm (1/2 in) の絶縁材を剥がします。
- POWER接続用です。 サプレッションフェライト(付属)を取り付ける ケーブルクランプとSmartPilotコンピュータの間に ある、正と負の電源ケーブルの両方を取り囲みま す。 フェライトを取り付ける際には フェライトが铬ケーブルの2つのパスを囲むように

両方の電源ケーブルをループします。 フェライトを小さなタイラップで固定します。

- 小さなドライバーを使って端子台のネジを緩めます。
- 剥がしたケーブルを端子に差し込み、ネジを締めます。

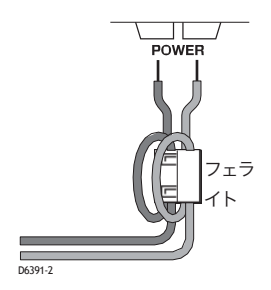

ドライブケーブルをモータ入力に接続します。これらのケーブルは、どのように接続しても構いません。

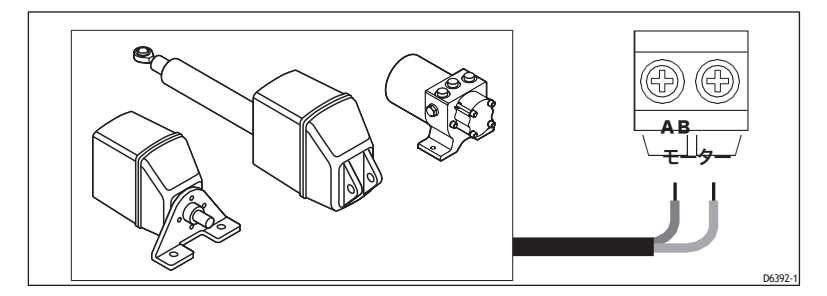

スマートパイロットの接地

S1システム

S2・S3システム

CAUTION:注意。

S1システムはS2及びS3システムに接続されなければならないMUST NOTは船のground.connected to ships ground.でなければならない。

スマートパイロットと船舶の接続に失敗した場合、設置されている場所に金属製のサーバーがある場合は、スマートパイ ロットを船舶に接続する必要があります。

地面がそれを引き起こす可能性があります、または他のon-boardface、あなたはそれがearthedされていないので、機能す るように電子機器のベースを絶縁する必要があります incorrectly.computer。

• 平らな錫メッキ銅編組、30A 定格 (¼ in) 以上のものを使用してくださ

い。等価の撚り線の直径4mm以上。

- 付属の黄色 (¼インチ)メスのスペードコネクタを使用して、編組 を SmartPilot コンピュータの RF GND に接続します。
- アースストラップのもう一方の端は、水と接触する金属に接続する 必要があります。それが不可能な場合は、バッテリーのマイナス極 (理想的にはバッテリー自体)に接続することができます。
- アーストラップの長さをできるだけ短くする

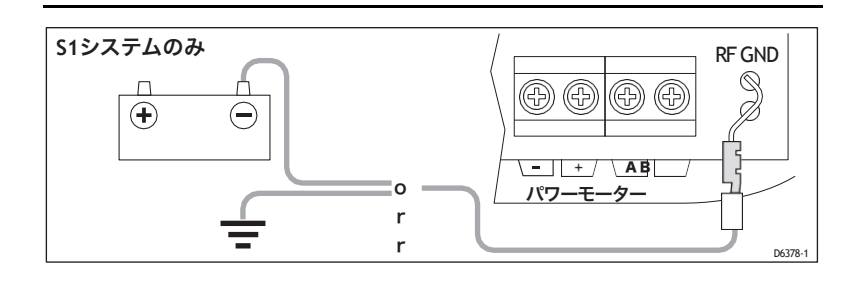

5. ヒューズ保護

POWER端子とSeaTalk端子は、短絡や誤接続からヒューズで保護されています。

SmartPilot コンピュータには予備のヒューズが付属しています。コンピュータに使用 されているヒューズは標準的な自動車用ブレードヒューズであるため、簡単に交換 が可能です。また、Raymarineディーラーでも交換用のヒューズパックを提供するこ とができます。

6. SmartPilotシステムの要素を接続する方法

すべてのSmartPilotコンピュータターミナルは、最大2.5 mm<sup>2</sup>(14 AWG)までの撚りケー ブルに対応しています。

以下の要素を図のように接続します。

- 1. コンパス
- 2. 舵センサー
- 3. シートーク経由のスマートパイロットコントローラ

**注:Volvo Penta IPSAUTO**パイロットシステムでは、ラダーセンサーは必要ありません。詳細に ついては、**DPU**に付属の接続ガイドを参照してください。

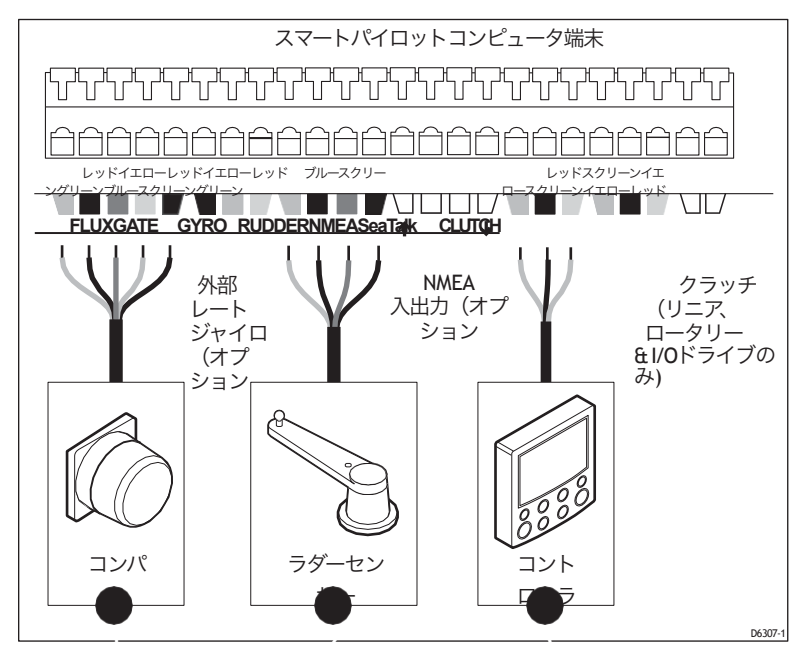

ケーブルの固定

- 1. 各ケーブルの端から少なくとも 5 mm (1/4 インチ) の絶縁物を剥ぎ取ります。
- ドライバーを使って端子上部の小さなプラスチック製レバーを押し、ケーブルクラン プを外します。
- 3. 剥がしたケーブルを挿入し、レバーを離してケーブルを掴みます。
- 7. シートーク機器の接続方法

注: Volvo Penta IPS AUTOパイロットシステムについては、DPU に付属の接続ガイドを参照してください。

シートークを使用して、スマートパイロットを接続することができます。

- 追加の SeaTalk コントローラ: どのコントローラを使用しても、スマートパイロットを操作したり、自動操縦情報を表示したりすることができます。
- シートークの機器(計器、チャートプロッタ、レーダー、GPSなど)。
  - スマートパイロットは、この機器からの情報を利用して、コースキープを強化したり、追加機能を提供したりすることができます。
  - また、SeaTalk機器からの情報をSmartPilotコントローラに表示することもで きます。

以下の図は、シンプルな SeaTalk システムを接続する代表的な方法をいくつか示しています。

単一制御ユニット、単一電源

最もシンプルなタイプのシステムでは、SmartPilotコンピュータが1台のコントローラと 複数の計器を含む1台のシートークバスに電力を供給しています。

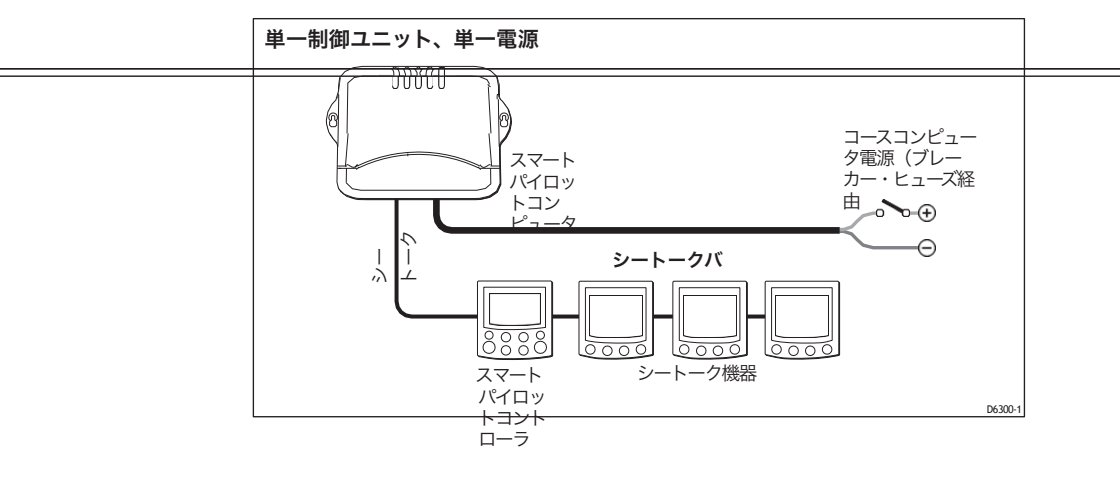

#### ガイド

絶縁型制御ユニット、単一電源(S2およびS3コンピュータのみ コントロールユニットを2台お持ちの場合は、1台ずつ SeaTalk 端子に接続すること をお勧めします。次の図では

- スマートパイロットコンピュータは、シートークシステムに電力を供給します。
- 1台の制御装置が単独でシートークAに接続されているため、シートークBの故障の可 能性があっても絶縁されています。

シートークBラインに障害が発生した場合、隔離されたコントロールユニットは安全対策 としてスタンバイモードに切り替わります。絶縁されたコントロールユニットのAUTOを 押すことで、自動操縦の完全な制御を取り戻すことができます。

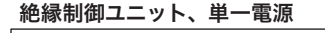

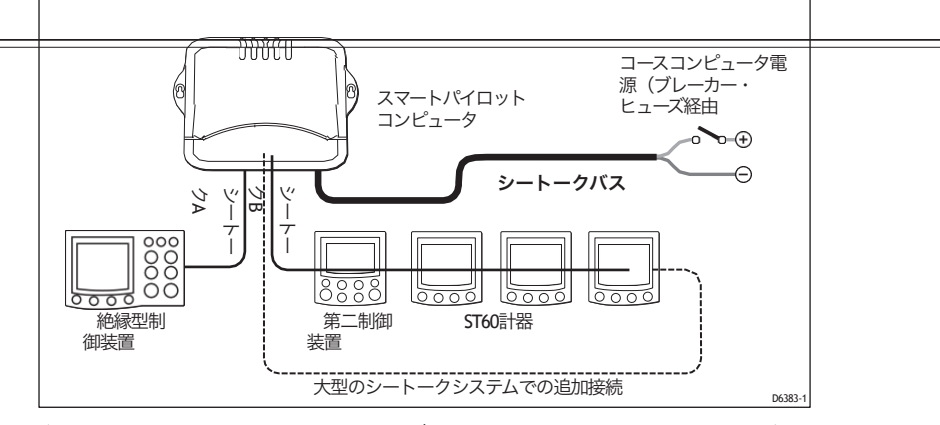

**注:** SeaTalk ユニットの数と SeaTalk ケーブルの長さによっては、SeaTalk バスの各端 に 12 V 電源を供給する必要がある場合があります(「リングメイン」スタイル)。 詳細については、計器の取扱説明書を参照してください。

スマートパイロットのコンピュータと計器の電源を分 離

別のオプションとして、SmartPilotコンピュータとSeaTalkシステムに別々 の電源を供給することで、独立した切り替え式の計器システムとパイ ロットシステムを持つことができます。

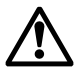

注:スマートパイロットの端子にSeaTalk RED ワイヤを接続しないでください。

警告:正しいヒューズを使用してください。

計器システムに供給するヒューズは、5A 以下の定格でなければ なりません。

現在、コンピュータや計器の動作は、どこに電力が供給されるかに よって異なります。

- コンピュータおよび計器の電源をオンにします。
   正常に機能します。
- コンピュータの電源のみON。
   コントローラと計器の電源が入らない。
- 計器電源のみON。

コントローラは、PILOT OFF または NO LINK メッセージを表示します。

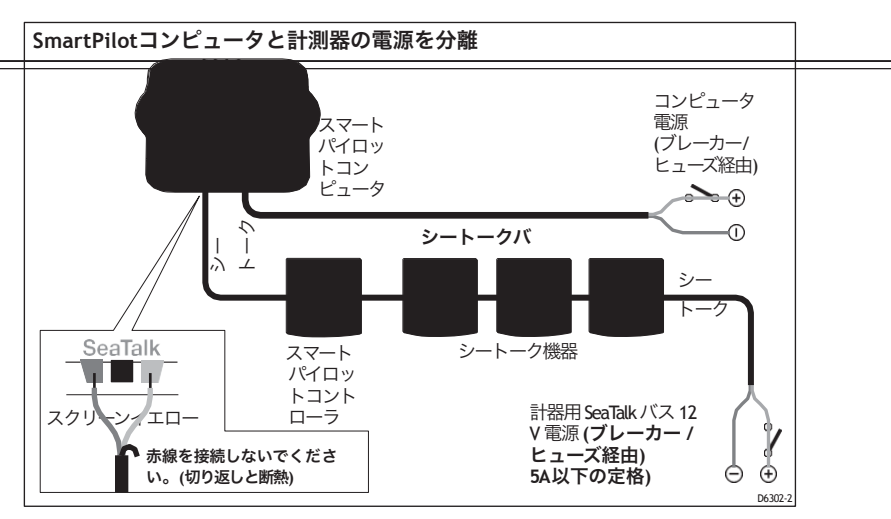

シートークまたはNMEAコンパスの接続

シートークまたはNMEAコンパスをSmartPilotコンピュータに接続して、フラック スゲートコンパスを交換したり、補助的なコンパス信号を提供したりすること ができます。

複数のコンパスを自動操縦システムに接続した場合、コンピュータはその信号 をこの優先順位で処理します。

- 1. フラックスゲートコンパス
- 2. NMEAコンパス
- 3. シートークコンパス

つまり、NMEAコンパスを主コンパスとして使用する場合は、フラックスゲート コンパスを外す必要があります。

SeaTalk または NMEA コンパスを自動操縦システムに接続するには、以下の手順 に従います。

- NMEAコンパス:コンピュータのNMEA入力に接続します。
- シートーク・コンパス:シートーク・バスまたはシートーク・ターミナル に接続します。

8. NMEA機器の接続方法

NMEA 0183データを送受信する機器(GPSなど)をボートに搭載してい る場合は、その機器をSmartPilotに接続することができます。NMEA機器 は、これらの方法を組み合わせて接続することができます。

ガイド

- スマートパイロットコンピュータのNMEA入出力を使用して
- SmartPilotコントローラの背面にあるNMEA入力を使用します。
   NMEAデータの詳細については、コントローラのハンドブックを参照してください。
- SeaTalk/NMEAインターフェース(部品番号: E85001)を使用して、NMEA データを SeaTalk データに変換します。

警告:他の機器への接続

レイマリン機器と他の機器をレイマリン以外のケーブルで接続 する場合は、レイマリン機器の近くのケーブルに適切なサプ レッションフェライトを取り付ける必要があります。

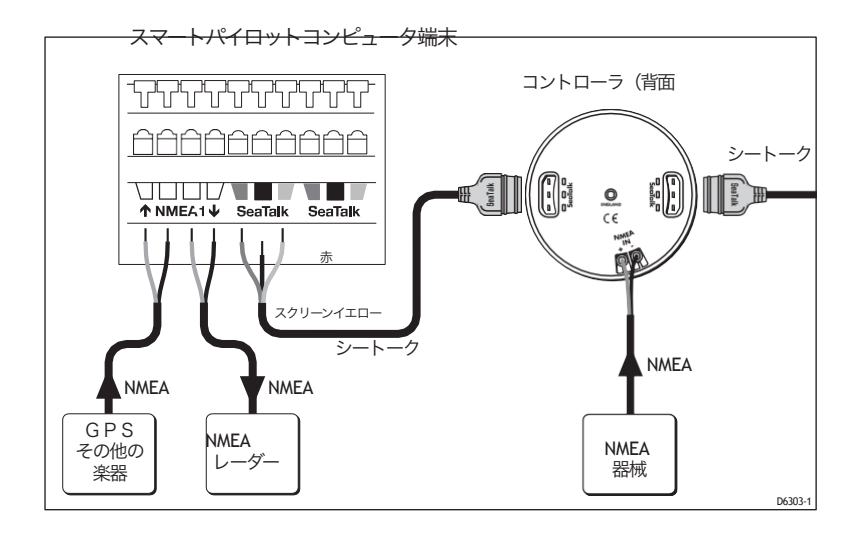

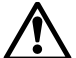

## スマートパイロットコンピュータNMEA入出力

注:各SmartPilotコンピュータのNMEA入力に複数の機器を接続しないでください。

NMEA接続の概要

| S1 システムS2 & S3 システム                                                                                         |        |               |                                                                          |
|----------------------------------------------------------------------------------------------------|--------|---------------|--------------------------------------------------------------------------|
| S1は、NMEA機器からの情報を送受信する       S2およびS3シス         ためのNMEA入出力を1つ備えている。       の情報を受信および         EA入出力を備えて       C |        |               | 送受信する S2およびS3システムは、NMEA機器から<br>いる。 の情報を受信および送信するための2組のNM<br>EA入出力を備えている。 |
| スマート                                                                                                    | パイロ    | ットコンピ         | ュータNMEA入力                                                                |
| NMEA 0183<br>うけとる                                                                                           | S1     | S2<br>と<br>S3 | 抽出した情報                                                                   |
| APB                                                                                                    | 3      | 3             | クロストラックエラー、ウェイポイント<br>への方位、ウェイポイント番号                                     |
| BWC                                                                                                    | 2      | 3             | ウェイポイントへの方位、ウェイポイント<br>までの距離、ウェイポイント                                     |
| BWR                                                                                                    | ,      | 3             | てんすう                                                                     |
| G G A<br>G L L                                                                                              | 2<br>2 | د<br>۲        | 緯度経度、時間                                                                  |
| HDG                                                                                                    | ,      | ,             | ヘディング                                                                    |
| HDM<br>HDT                                                                                                  | د<br>د | د<br>د        |                                                                          |
| MWV                                                                                                    | ,      | 3             | 見掛け風角、見掛け風速                                                              |
| RMA                                                                                                    | د      | ,             | 地上コース(COG)、地上速度<br>(SOG)、緯度経度、変動                                         |
| 人民元                                                                                                    | د      | ,             | クロストラックエラー、ウェイポイントへ<br>の方位、ウェイポイントまでの距離、ウェ<br>イポイント番号                    |
| アールエム                                                                                                    | 2      | 3             | 対地コース(COG)、対地速度                                                          |
| シー                                                                                                    |        |               |                                                                          |
| VHW                                                                                                    | ,      | 3             |                                                                          |
| フイティー                                                                                                    | ,      | 3             | 地上コース(COG)、地上速度(SOG                                                      |
| VWR                                                                                                    | ,      | ,             | 相対見掛け風角、相対見掛け風速                                                          |
| エックステ                                                                                                    | ,      | ,             | クロストラックエラー                                                               |
| ィーイーイ<br>ー                                                                                                  |        |               |                                                                          |
| ZDA                                                                                                    | ,      | 3             | 時日                                                                       |

注:NMEAナビゲータに接続されている場合、S2とS3システムは最初にNMEA1を見ます。両方のチャンネルに同じタイプのナビデータがある場合は、NMEA1が使用されます。

| スマートパ1            | イロッ         | トコンピュータト               | IMEA出力                                               |
|-------------------|-------------|------------------------|------------------------------------------------------|
| NMEA 0183<br>遣られた | S1          | S2とS3<br>(NMEAポー<br>ト) | 送信された情報                                              |
| BWC               | \$          | 2                      | ウェイポイントまでの方位*、ウェイ<br>ポイントまでの距離*、ウェイポイン<br>トの番号*、時間*。 |
| GLL               | ,           | 2                      | 緯度経度*,時間*                                            |
| HDG<br>HDM<br>HDT | د<br>د<br>د | 2<br>1                 | ヘディング                                                |
| ブイティー<br>ジー       | 2           | 2                      | コースオーバーグラウ<br>ンド*(COG)、スピー<br>ドオーバーグラウンド*<br>(SOG    |

ガイド

\*注:コンピュータは、適切なデータを受信した場合にのみ、これらの項目を送信します。

注意事項(1) S1Gシステムは、5Hz0.1の分解能で高速へディング(HDM)を出力します。

- (2) S2GとS3Gコンピュータは、10Hz 0.1℃の解像度で高速へディング(HDM)出力を 実現しています。 この高速方位データは、レーダーのMAR94機能での使用に適しています。 装置を使用しています。
- (3) ボルボ・ペンタIPSシステムでは、NMEAポート1はDPUへの接続用に予約されており、NMEAポート2は汎用NMEA接続用に使用できます。詳細については、DPUに付属の接続ガイドを参照してください。

1.9オプション部品の接続方法

**注**:取り付けについては、コンポーネントに付属のガイドを参照してください。 ジャイロプラスヨーセンサー

非Gスマートパイロットにはジャイロは内蔵されていませんが、オプションでジャイロを追加することができます。

- 外部ジャイロプラス(部品番号: E12101
- またはディーラー装着の内部ジャイロプラス(部品番号: A18069

ハンドヘルドリモコン

2つのワイヤレスRaymarineハンドヘルドリモコンシステムをご用意しています。

- スマートコントローラシステムは、システム内の唯一のパイロットコントローラとして、または他の固定パイロットコントローラを持つシステムのためのフル機能リモートとして機能することができます。
- コンパクトなS100コントローラーシステムは、メインステアリングポジションから 離れたフルコースコントロールを可能にします。

外部アラーム

スマートパイロットは、すべてのコントローラーからすべての重要なアラームを鳴らします。大型 船や騒がしい船では、レイマリンの外部アラーム(部品番号:Z035、E85001インターフェースボッ クスに接続)を大音量の可聴リピーターとして装着することができます。

ウィンドベーン

スマートパイロットコンピュータは、風向計や計器からの風角情報を使用して、風との相対的なコース を維持することができます。自動操縦システムを適切なSeaTalkまたはNMEA計器に接続することで、風 角度情報を自動操縦システムに提供することができます(風角度と速度の情報を提供します)。

オフスイッチ (S2、S3のみ

スマートパイロットコンピュータには入力があるので、必要に応じてオフスイッチを取り付けるこ とができます。回路を閉じることで、このスイッチはコンピュータの電源をオフにします。

適切なオフスイッチをコンピュータのオフスイッチ入力に接続します。

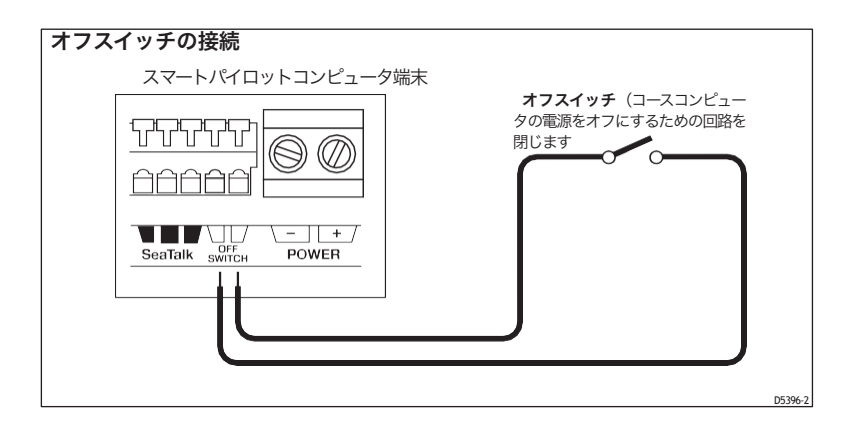

#### 他社製ドライブユニット(S2、S3のみ

他のメーカーのドライブユニットを接続する場合は、SmartPilotコン ピュータのドライブモータ、ドライブクラッチ、ドライブソレノイド端 子の情報についての仕様(65ページ参照)を参照してください。必要に 応じて、これらの端子にドライブユニットを接続してください。詳細に ついては、ドライブユニットのメーカーにお問い合わせください。

接続スプールバルブ(S2、S3のみ

ドライブにスプールバルブがある場合は、以下のようにコンピュータの モータおよびソレノイド端子に接続します。コンピュータは、電源を 切ってもスプールバルブの負のグランドを提供します。

#### ガイド

注意。

ソレノイドのリターンケーブルをボートのマイナスグランドに 接続しないでください。

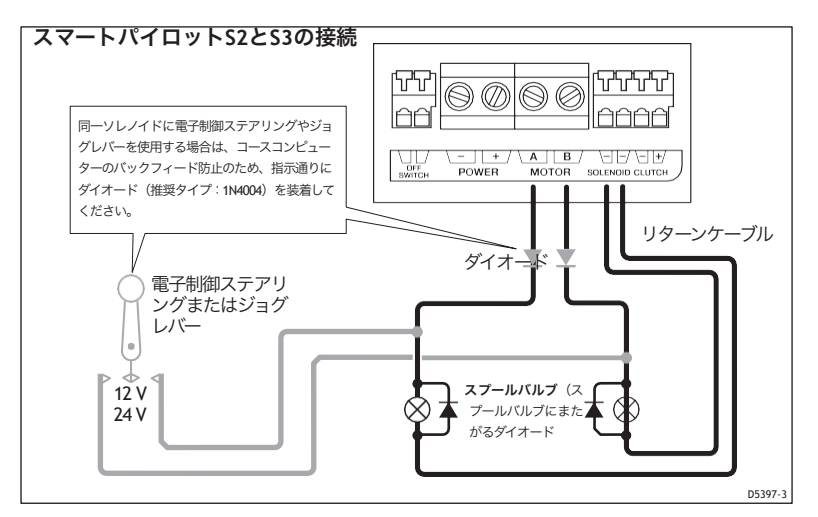

クラッチ電圧の選択(S3、S3Gのみ

S3およびS3G SmartPilotコンピュータは、12 Vまたは24 Vのクラッチを持つ他のメー カーのドライブで使用することができます。この場合、クラッチヒューズの位置を変 更する必要があるかもしれません。

重要:クラッチ付きの Raymarine 12 V および 24 V ドライブユニットはすべて 12 V ク ラッチを搭載しているため、クラッチヒューズを再配置する必要はありません。

他のメーカーのドライブを使用している場合は、CLUTCH の動作電圧を確認してくださ い。クラッチヒューズが正しい電圧に設定されていることを確認します。必要に応じて、 クラッチヒューズを再配置することで適切なクラッチ電圧を選択します。

ヒューズの位置は、ボートに使用されている電圧ではなく、クラッチの動作電圧に 依存していることを理解することが重要です。

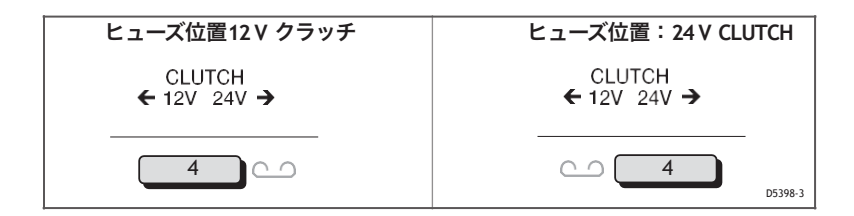

## 1.10 ケーブルの固定

エスワンシステム

コネクタブロックに負担がかからないように、以下のようにケーブ ルをSmartPilotコンピュータに固定します。

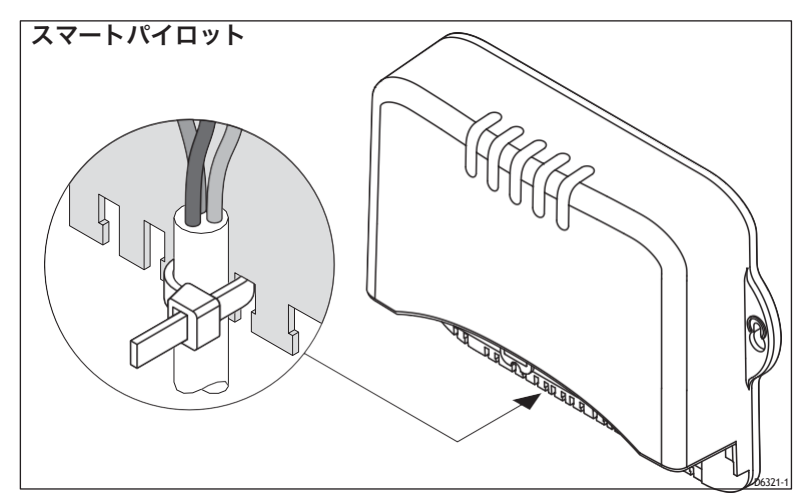

#### S2・S3システム

すべての自動操縦システムコンポーネントを接続した後は、付属のケー ブルクランプを使用してケーブル接続にかかる 負担を軽減することをお 勧めします。

下図を参考に、以下のようにケーブルをケーブルクランプで固定して ください。

- ケーブルクランプをコンピュータの下の所定の位置に保持し、確認してください。
  - その中心穴がコンピュータの中心よりも下にあること(つまり、 コネクタカバーのキャッチと一致していること)。
  - コンピュータの底面から少なくとも 50 mm (2 インチ) 以上離れて いること。
  - 穴の位置にはケーブルがありません。
- 2.3つの穴の位置に印をつけ、ケーブルクランプを外します。
- 3 mm(1<sub>8</sub>インチ)ドリルビットを使用して3つのパイロット穴をドリ ルで開けます。

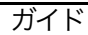

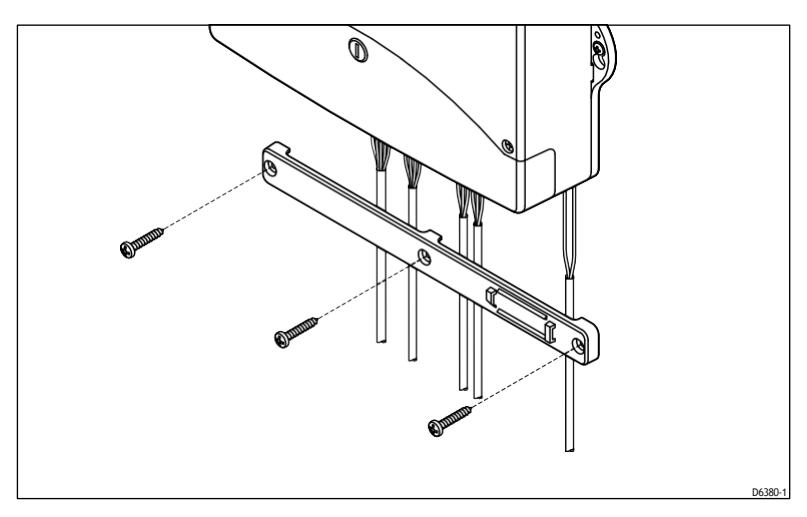

- 付属のセルフタッピングネジ(No8x3<sub>4</sub>in,パンヘッド)を使用して、ケーブルクランプを確実に固定します。
  - タイラップ固定ループは右側にあります (POWER と コンピュータ上のモーター端子)
  - クランプはすべてのケーブルをしっかりと保持します
  - ケーブルクランプの足はケーブルのいずれかを挟みません。

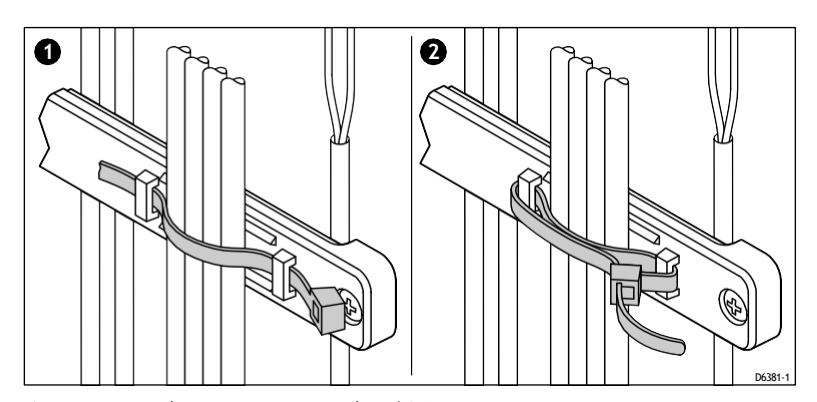

**注**:電源ケーブルやモーターケーブルが直径5mm(1<sub>4</sub>インチ)より大きい場合は、 付属のタイラップを使用してケーブルクランプの上に固定します。タイラップが ケーブルの上にあることを確認してください(以下に示すように)。

## 第2章:スマートパイロットのコミッショニング

この章では、Raymarine ALTTOパイロットの試運転プロセスについて説明します。これは、 ドックサイドでの一連の安全チェックと短いシートトライアルキャリブレーションから 構成されています。

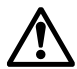

警告:キャリブレーションの必要性

すべての自動操縦システムは、使用前に校正を行う必要があります。

スマートパイロットコントローラの互換性

このSmartPilotシステムは、利用可能なSmartPilotコントローラのいずれかを使用して試運 転することができます。制御方法にはいくつかの違いがあり、以下の表で定義されていま す。

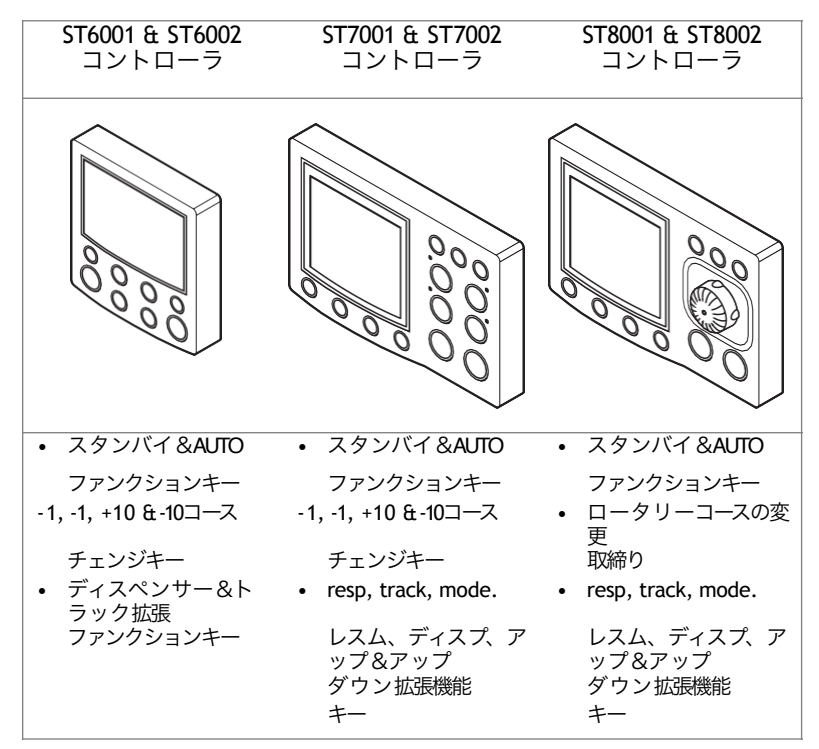

#### 2.1ドックサイドチェック

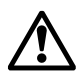

警告: 安全な制御を確保してください。

ボートを安全にコントロールするためには、最初のシートリールを開 始する前にドックサイドチェックを完了しなければなりません。 ボートが無事に結ばれた状態で、以下のドックサイドチェックを完了してく ださい。

ガイド

ステップ1 - スイッチオン

- 1. SmartPilotシステムをインストールしたら、メインパワーブレーカーのスイッチを入れ ます。
- スマートパイロットコントローラとコンピュータがアクティブな場合、コントローラ はビープ音を発し、数秒間コントローラのタイプを表示し、STANDBY画面を表示し ます。これは、どちらかがアクティブな場合に短時間表示されます。
  - 船舶の種類が選択されていない場合
  - 羅針盤の目盛りがずれている

これらは、この章の後半で校正されます。

3. STANDBY 画面にライブコンパスの方位と舵角が表示されていることを確認してくだ さい。

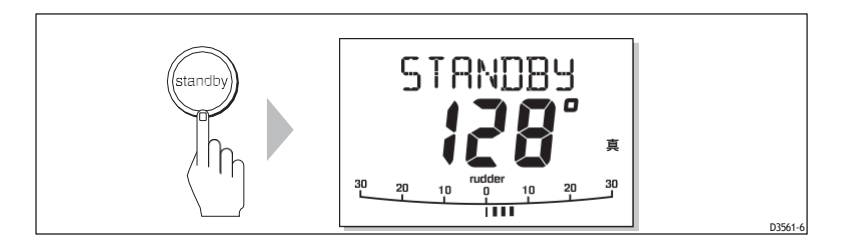

トラブルシューティング

- スマートパイロット・コントローラーがビープ音を発しない場合、またはディスプレイに何も表示されていない場合は、スマートパイロット・コンピューターのヒューズ/サーキットブレーカーとSeaTalkヒューズをチェックしてください。
- ディスプレイに SEATALK FAIL または NO DATA アラームメッセージが表示された場合は、SeaTalkの接続を確認してください。
- STANDBY 画面にライブコンパスの方位角や舵角が表示されない場合は、センサーの接続を確認してください。

ステップ 2 - SeaTalk と NMEA の接続を確認します。

シートーク接続

SmartPilotコントローラを他の既存のSeaTalk計器またはコントローラに接続している場合は、以下のリンクを確認してください。

- 他の SeaTalk インストラクタまたはコントローラのいずれかでディスプレイ照明レベル3 (LAMP 3) を選択します。
- 2. スマートパイロットはすぐにディスプレイの照明を点灯させてください。
  - 照明が点灯しない場合は、SmartPilotと他のユニット間のSeaTalkケーブルを確認 してください。

#### ミッショニング

NMEAナビゲータ接続

スマートパイロットをNMEAナビゲータに接続している場合は、スマートパイロットコントローラ にデフォルトのナビゲーションデータページを表示してリンクを確認してください。

- disp を押して最初のデータページ(XTE)を表示し、このページに期待されるデータが表示 されていることを確認します。
- もう一度 disp を押して、各連続したデータページ (BTW, DTW など)をチェックします。
   表示がデータ値ではなくダッシュで表示されている場合は、以下の点を確認してください。
- ナビのスイッチが入っていないか、アクティブなウェイポイントを送信していません。
- 配線のエラー。開回路、短絡、または配線が逆になっていないか確認してください。
- ナビゲーターが必要なデータ形式を送信するように設定されていません。

管楽器の接続

- スマートパイロットをNMEAまたはSeaTalk風計測器に接続している場合は、スタンバイとAUTO を一緒に押してリンクを確認してください。
- スマートパイロットは、ロックされた風向角とロックされた方位角を持つ風向モードの画面を 表示します。

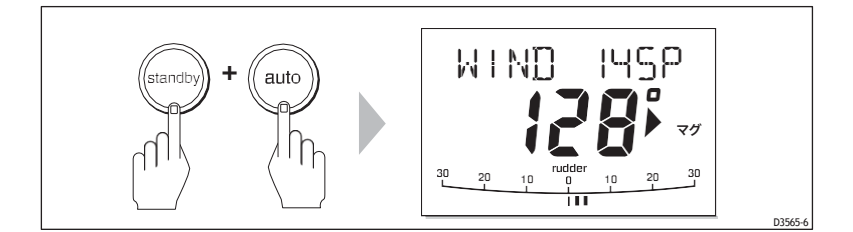

 コントローラにWINDモードが表示されない場合は、スマートパイロットが 風データを受信していません。風の計測器と接続を確認してください。

ステップ3-AUTOパイロットの操作センスをチェックする

ラダーポジションセンサーを確認する

- 1. 手動で右舷に回します。
- コントローラのラダーバーが右舷に移動していることを確認してください。ラダーバーの表示が間違った方向に動いている場合。
  - i. 電源を切る
  - スマートパイロットコンピュータのラダー入力に接続されている赤と緑のワイヤを逆にします。
  - iii. 電源を入れて再確認

AUTOパイロットのステアリングセンスをチェック

 手動でホイールを中央に寄せてからAUTOキーを押し、SmartPilotがAUTOモードに なっていることを確認してください。 ラダーがハードオーバーで動く場合は、スタンバイを押す準備をしておきま しょう。

ガイド

2. 10キーを1回押すか、ロータリーコントロールを時計回りに半回転させます。

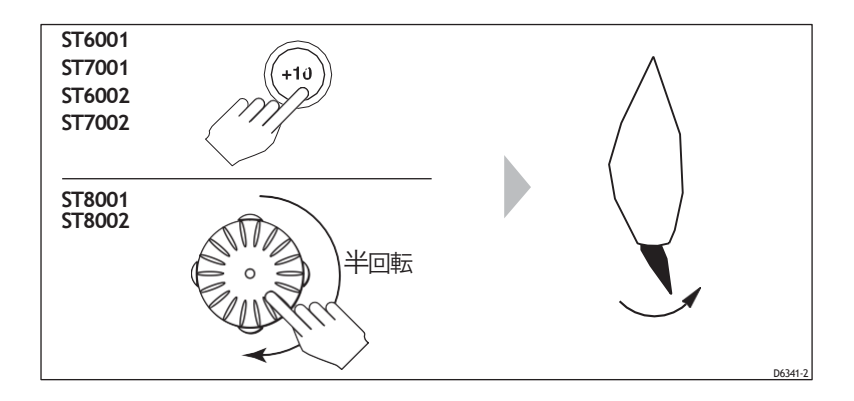

- 3. ラダーが右舷に数度移動して停止することを確認してください。
  - ラダードライブがハードオーバーしている場合は、直ちにスタンバイを 押してラダーが動かないようにします。
- 4. ラダーがポートに移動したり、ラダーがハードドライブしたりすると
  - i. スタンバイをかける
  - ii. 電源を切る
  - スマートパイロットコンピュータに接続されたモーターワイヤーを逆に します。
  - iv. 電源を入れて再確認

注記:ラダーがオーバーシュートしてドライブバックしなければならなかったり、前後にハントし始めたりする場合は、手動でラダー減衰レベルを上げる必要があります(50ページを参照)。

ステップ4 - 主なSmartPilotの設定を調整する

試運転プロセスの次のステップでは、いくつかの重要な設定を調整する必要が あります。これを行うには、4つの較正モードの1つであるディーラー較正に入 る必要があります。さまざまな較正モードとその使用法の詳細については、第 3章「設定の調整」を参照してください。 ディーラー・キャリブレーション・モードに入る

ディーラー・キャリブレーションの設定を不適切に使用すると、SmartPilotの性能が著し く低下する可能性があるため、ディーラー・キャリブレーション・モードに入ることをよ り困難にしました。このステップの指示に注意深く従ってください。

- 1. STANDBYモードでSmartPilotを起動します。
- 2. 以下のようにDEALER CALを入力してください。

| ST | 6001/ST6002コントローラ     | ST | 7001 /ST7002 および ST8001/                |
|----|-----------------------|----|-----------------------------------------|
|    |                       | ST | 8002                                    |
|    |                       | コ  | ントローラ                                   |
| •  | スタンバイキーを2秒間押し続け       | •  | スタンバイキーを2秒間押し続けて、キャリブレ                  |
|    | マ ナムリブリー ションエードにつ     |    | ーションモードに入ります。                           |
|    | し、キャリノレーショノモードに入      | •  | 画面に DISPLAY CAL が表示されているとき              |
|    | ります。                  |    | は、DEALER CAL 画面が表示されるまで、                |
| •  | 画面にDISPLAY CAL と表示された |    | disp、上矢印キーまたは下矢印キーを押し                   |
|    |                       |    | ます。                                     |
|    | ら、DEALER CAL 回回の衣小され  | •  | AUTOキーを押します。                            |
|    | るまでdisp キーを押します。      | •  | と+1を一緒に押すか( <b>ST7001/ST7002)</b> 、上下矢印 |
|    | AUTOキーを押します。          |    | キーを一緒に押すか(ST8001/ST8002)                |
|    |                       |    | をクリックしてディーラー校正モードに入ります。                 |
| •  | 1 と+1 を同時に押して、 ディーラ   |    |                                         |

ー・キャリブレーション・モードに

入ります。

注:SmartPilotの設定の詳細については、第3章を参照してください。

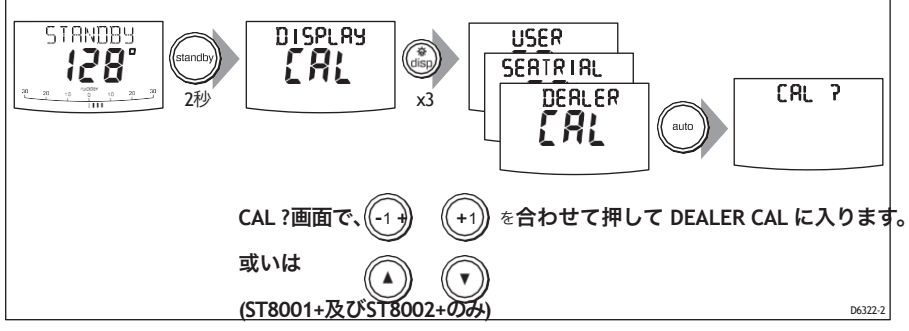

計器の種類を設定する

ベッセルタイプを選択すると、SmartPilotは自動的に他の様々な校正設 定のための適切なデフォルト値を選択します。

これらの設定のいくつかは、この手順の後でチェックされ、残ったものは調整を必要としないはずです。各船種のデフォルト値は 57ページ に記載されています。

ガイド

#### 計器の種類を設定します。

- 1. ディスプレーに VESSEL またはベッセルタイプ (例:DISPLACE) のいずれかが表示されるま で、ディスプレーキーを使用して ディーラー較正のページをスクロールします。
- 2. 1 または+1 キー、またはロータリーコントロールを使用して、計器の種類を選択します。

| オプション      |                             |
|------------|-----------------------------|
| ディスプ       | 平行にならないパワードライブ              |
| <u>レイス</u> | 小一下 (通吊は取同述及10KU以下)         |
| セミディスプ     | より速いパワー駆動のボートで飛行機に乗ら        |
| レイス        | ない(通常、最高速度は15~20kt)。        |
| プランニ       | インボードエンジンとシャフトドライブ(アウトドライブ付 |
| ング         | きのボートではない)を搭載したボートのプレーニング   |
| スターンD      | アウトドライブまたは船外機付きの            |
| 作業船        | 商業用タグ、漁船など                  |
| 帆船         | 帆船                          |

3.disp を押して新しいタイプのボートを選択し、次の較正オプションに移動します。

ドライブの種類を設定する

SmartPlotシステムは、幅広いステアリングドライブで動作するように設計されています。装着されているドライブタイプを選択するには、このキャリブレーション設定を使用します。

- スマートパイロットがディーラーキャリブレーションにある状態で、ディスペンスキーを 使ってDRIVE TYPページに到達するまでキャリブレーションページをスクロールします。
- 1または+1キーまたはロータリーコントロールを使用して、適切なドライブタイプを選択します。

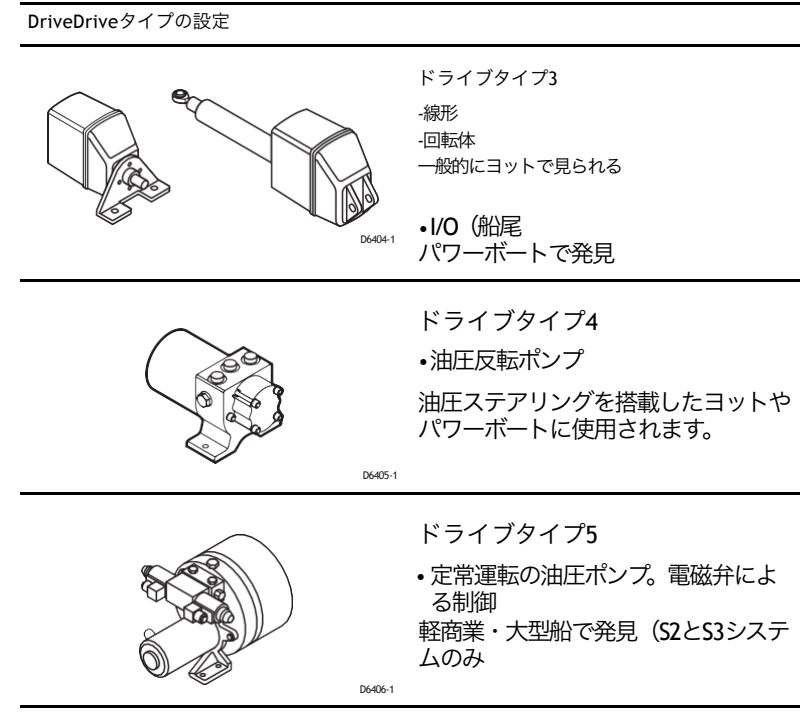

3.disp を押してドライブタイプを選択し、次の較正オプションに移動 します。

ガイド

舵位置センサーの位置合わせ

- 1. スマートパイロットがディーラーキャリブレーションにある状態で、disp キー を押してキャリブレーションページをスクロールし、ALIGN RUD ページに到 達します。
- 2. ホイールを使ってラダーをセンターにします。
- 3. キーと +1 キー、またはロータリーコントロールを使用して、ラダーバーを中央 に表示するように調整します。
  - 最大調整可能な角度は、S1 システムでは±9°、S2 およびS3 システムでは±7°です。オフセットがこれらの限界を超えている場合は、センサーのアライメントを物理的に調整する必要があります。
- 4. disp を押して正しいアライメントを選択し、次の較正オプションに移動します。

注:または、最初のシートトライアル中にボートが進行中の状態で、手動でまっすぐなコースを操舵してから、シートトライアルキャリブレーションのALIGN RUD画面にアクセスしてオフセットを調整することで、ラダーバーをゼロにすることができます。

舵の限界を設定する

- スマートパイロットがディーラーキャリブレーションにある状態で、Dispキー を押してキャリブレーションページをスクロールし、RUD LIMITページに到 達します。
- 2. ホイールを回して舵を動かします。
  - をポートエンドストップに合わせて、ラダーバーの角度に注意してください。
  - 右舷側のエンドストップに向かって、ラダーバーの角度に注意してください。
- 3. 1、+1、-10、+10 キー、またはロータリーコントロールを使用して、ラダー のリミットを最小角度よりも 5°小さく設定します。

4. disp を押して新しい値を選択し、次の較正オプションに移動します。

新しい設定を保存します。

- ディーラー・キャリブレーションでこれらの基本設定を調整した場合。
- を押して2秒間待機すると、変更内容が保存されます。
- 保存されると、コントローラはSTANDBY表示に戻ります。
## <sup>ミッショニング</sup> 2. シートリアル・キャリブレーション

ドックサイドでのキャリブレーションが完了したら、ボートを ショートシートに乗せて、スマートパイロットのセットアップ を完了させなければなりません。

- 1. コンパスを調整してください。
  - 自動偏差修正を完了する
  - 羅針盤を合わせる
- 2. スマートパイロットの設定をボートに合わせて調整します。
  - S1G、S2G、S3Gシステムで自動的に
  - 非Gシステム上で手動で

これを実現するには、4つの校正モードのうち、もう1つの校正モード であるシートリアル校正を入力する必要があります。様々な較正モー ドとその使用法の詳細については、39ページを参照してください。

## 座席の安全性

注意:EMC適合

海に出る前には必ず設置場所を確認して、無線通信やエンジン 始動などに影響がないことを確認してください。

#### 重要

待機キーを押すと、シートリールの途中でいつでもマニュアル ステアリングに戻ることができます。

最初のシートリールだけはやっておいた方がいいです。

- ドックサイドキャリブレーションが正常に完了したら
- 軽い風と穏やかな水の条件で、強風や大きな波の影響を受けずに SmartPilotの性能を評価することができます。
- 障害物のない水域では、ボートが操縦するための明確なスペース を十分に持っています。

注:シートトライアルを開始する前に、GPS(対地コース(COG)、対地速度

(SOG)、緯度(LAT)データを提供)やスピードログ(水上速度を提供)などの 補助機器のスイッチが入っていることを確認してください。これらの情報は、ス マートパイロットが最高のパフォーマンスを発揮するのに役立ちます。

注:このセクションは、NMEAコンパスをSmart-Pilotに接続している場合には適用されません。 コンパスの校正については、NMEAコンパスに付属のハンドブックを参照してください。

磁場の偏りは、あなたのボートのコンパスに大きな誤差をもたらす可能性があります。補 正手順は、これらの誤差を数度程度に抑えることができますので、最初のシートトライアル の最初の項目としてこの手順を実行し**なければなりません。**その後、スマートパイロット が自動的にコンパスを修正します。

注意。

偏差補正が完了していないと、コンパスのヘディングによってはスマートパ イロットの性能が低下することがあります。

偏差補正(一般的には「コンパスを振る」と呼ばれています)は、スマートパイロットが偏 差を判断し、必要な補正を計算できるように、ボートをゆっくりと円を描くように旋回さ せます。この手順は、穏やかな状況で、できれば平地で行う必要があります。

#### 初期手続き

コンパスの自動偏差補正

- パイロットをスタンバイモードにした状態で、以下のようにシートリアル・キャリブレーションに入ります(下図参照)。
  - を2秒間押してスタンバイ状態にし、キャリブレーションモードに入ります。
  - が表示されるまでdisp を押します。
     シートラルカル画面
  - auto を押して Seatrial Calibration に入ります。

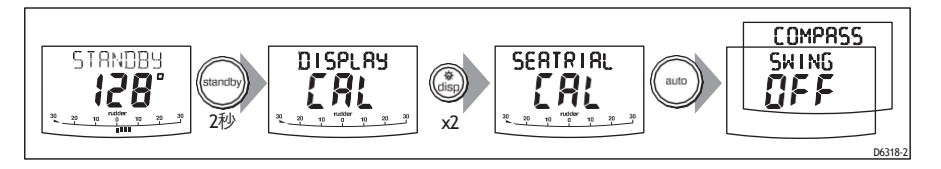

注: Seatrial Calibration にアクセスできない場合は、キャリブレーションロックを 無効にする必要があります。これは、ディーラー・キャリブレーション(47ペー ジを参照)に記載されています。

2.2. Seatrial Calibration の最初のページは、SWING COMPASS のページ になっているはずです。そうでない場合は、DISP キーを使って、 SWING COMPASS が表示されるまで Seatrial Calibration の項目を ページングしてください。

## ミッショニング

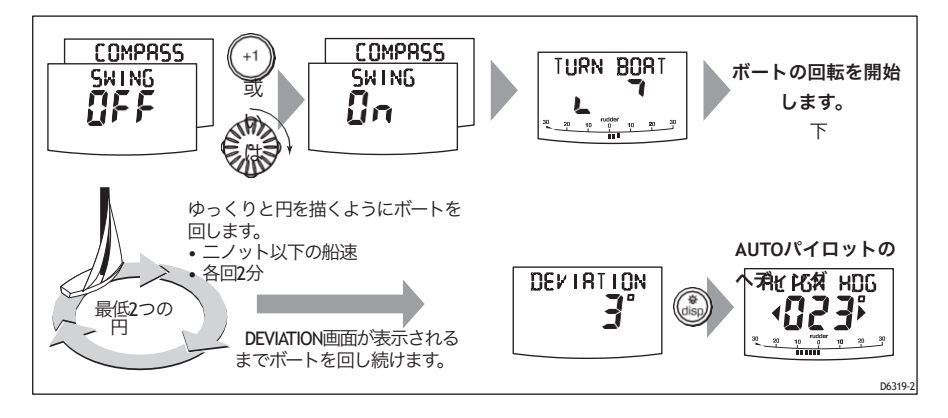

- 準備ができたら、+1 を押すか、ロータリーコントロールを時計回りに回して、コンパスのスイングオンを選択します。(ST8001 および ST8002 システムでは、コンパスのスイングを開始するにはAUTOを押す必要があります)コントローラは、較正プロセスの開始を示す TURN BOAT を表示します。
- ゆっくりとした円を描くようにボートを回し始めます(ボートの速度は2 ノット以下)。あなたは、各360°を完了するために少なくとも2分をかけ て、少なくとも2つのサークルを完了する必要があります。
  - スマートパイロットコンピュータがコンパスを修正するためにボートを速く回しすぎると、ディスプレイに「TOO FAST」のメッセージが表示されます。

#### より大きい円で回るためにより少ないヘルメットを適用して下さい

注:必要に応じて、スタンバイまたはディスペンサーを押すことで補正処理を終 了することができます。 その後、偏差補正を繰り返したい場合は、SWING COMPASS 画面に戻ります。

5. コントローラーがビープ音を鳴らしてDEVIATION画面が表示されるまで、 ゆっくりとボートを回し続けます。これは、スマートパイロットが偏差補 正を完了したことを示しています。

注:この画面には、360°の最大偏差が表示されます(東西の値ではありません)。

偏差値が15°を超えたり、ディスプレイに偏差値が表示されない場合は、コン パスがボート上の鉄製の物体の影響を受けている可能性があります。コンパス をより良い場所に移動させてください。スチール製のボートでは、より高い偏 差値が許容されます。 コンパスの方位を合わせる

 偏差が表示されたら、disp を押して、Heading Align-ment ページ (ALIGN HDG) に 移動します。

ガイド

- 2. 安定したコースを維持できる速度で手動で操舵します。
- 3. スマートパイロットにGPSが接続されている場合。
  - 三ノット以上にする
  - 自動ボタンを押すと、スマートパイロットはGPSから受信したCOG(course over ground)方位と一致するように方位を設定します。
  - 多くの要因がヘディングとCOGの違いを引き起こす可能性があるので(ボートに 影響を与える潮の流れや余裕など)、ヘディングのアライメントを微調整して、 ボートのステアリングコンパスや既知のトランシットベアリングと一致するよう にしなければなりません。
- 1、+1、+10、+10 キーまたはロータリーコントロールを使用して、ボートのステ アリングコンパスまたは既知のトランジットベアリングと一致するまで、表示された 方位を調整します。
- 5. を2秒間長押しししてスタンバイ状態にすると、Seatrial Calibrationが終了し、新し いコンパス設定が保存されます。

#### AUTOパイロットのヘディングを整列させる

a **粗調整。** GPS から COG が利用可能な場合は、自動操縦の方位を COG の値に設定 してから、手動で微調整してください(以下を参照)。

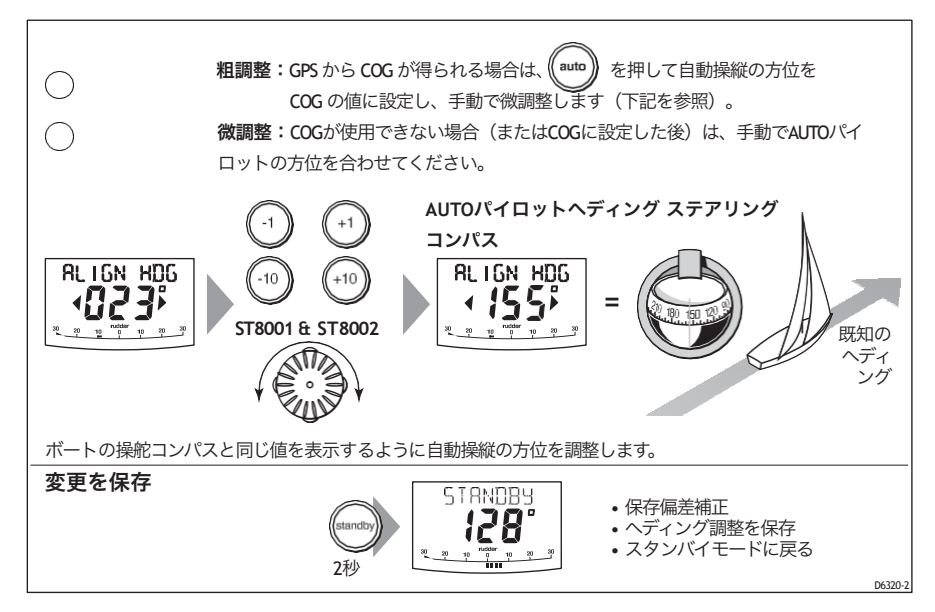

ヘディングの位置合わせを調整する

最初のコンパス校正が完了した後、再度コンパスを振らずにアラ イメントの調整を行うことができます。

コンパスのキャリブレーションでは、アライメントの誤差はほとん ど除去されますが、小さな誤差(数度の誤差)はおそらく残るで しょう。

理想的には、複数の既知のヘディングに対してヘディングの読みを チェックし、偏差曲線をプロットして、最も**平均的な**アライメント誤差 が少ないヘディングアライメント値を決定します。そして、上述のよう に、この値をヘディングアライメント画面に入力することができます。 平均方位誤差が5°以上の場合は、コンパスの偏差補正を再度行い、より ゆっくりとした旋回を行い、より好ましい条件での旋回を行う必要が あります。

スマートパイロットのステアリング設定を調整する シートリールの次の段階では、SmartPilotのステアリング特性に影響を 与える重要なパラメータを設定します。

- AutoLeamを使用しています。S1G、S2G、S3Gシステムは、自動学習 機能であるAUTOラーニングを使用しています。
- 手動で設定します。G以外のシステムでは手動での調整が必要となります。
   34ページを参照してください。

白動学習

警告:AUTOラーニングの安全性

自動学習のプロセスでは、ボートの前にかなりの量のクリアな 海面空間を必要とします。スマートパイロットは、十分なデー タが得られるまで、ボートをジグザグに操舵します。これらの操 作は、特に操縦性の高いボートでAUTOラーニング機能を使用し ている場合には、突然の急旋回を引き起こす可能性があります。 いつでもスタンバイキーを押して、AUTOリッスンをキャンセル し、ボートを手動でコントロールできるようにしてください。 注: AutoLeamで最適な結果を得るためには、お使いのボートの舵の位置が正しく 調整されていることを確認してください。詳細は26ページを参照してください。

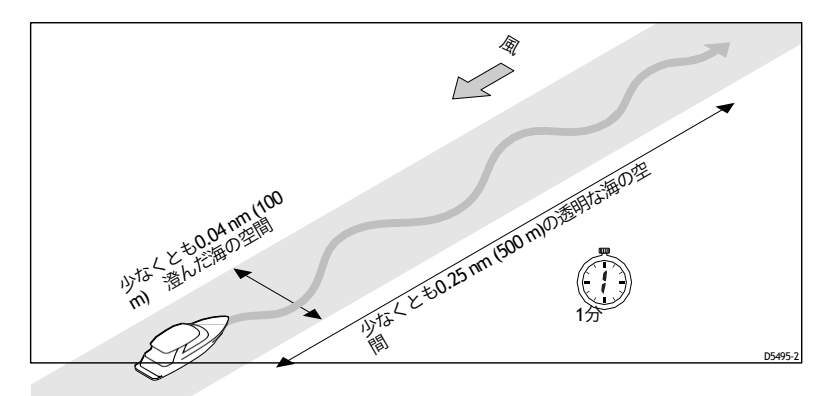

- 1. Seatrial Calibration のAUTOLEARN 画面にアクセスします。
  - スタンバイモードから、スタンバイを2秒間押してから、ディスペンサーを 2回押すと、SEATRIAL CALの画面が表示されます。
  - ii. を押して Seatrial Calibration に入り、AUTOLEARN ページが表示されるまで4回 押します。

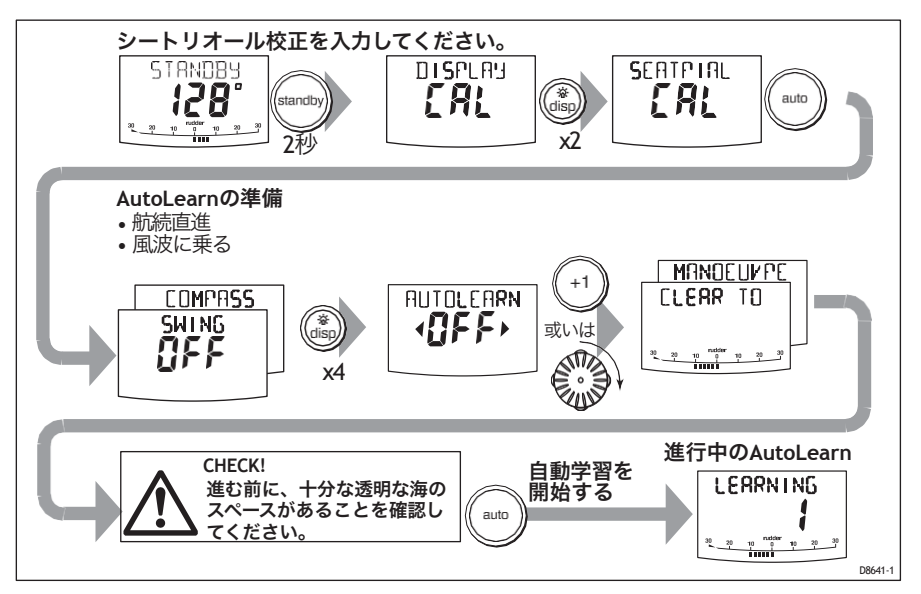

- 2. AutoLeamを開始する準備をします。
  - パワーボート: 直進(舵を中心に)してください。プレーニングしていないボートの場合は、快適な巡航速度を設定してください。プレーニングボートの場合は、ボートがちょうどプレーニングしているように速度を設定します。

- **帆船**:帆を下ろした状態で直進(舵を中心にして)し、一般的な巡航速度でモーターボートを走らせます。
- 凪がなければ風波に乗らず
- 3. 準備ができたら、+1を押すか、ロータリーコントロールを時計回りに回してください (ST8001とST8002システムでは、AUTOを押す必要があります)。
- 画面に「CLEAR TO MANEUVER」のメッセージが表示されます。続けても大丈夫な場合は、autoを押してAutoLeamの操作を開始します。

ボートは一連のジグザグターンを開始し、ディスプレイに表示されます。

現在のAutoLeam ステージを示す番号付きの LEARNING

- AutoLeamが進むにつれて、この数値は増加します。
- 通常、AUTOラーニングは7~27ステップで完了します(ボートの特性や海況により異なります)。

**注:AutoLearn**をキャンセルする必要がある場合は、スタンバイキーまたはディスプレーキーを押します。

- 5. スマートパイロットの学習が終了すると、コントローラはビープ音を発し、LRN PASSまたは LRN FAILのいずれかを表示します。
  - LRN PASS = AutoLeamは正常に完了しました。
  - LRN FAIL = AutoLeam が正常に動作しなかったため、再試行する必要があります。失敗コードも表示されます。
    - 1 = AutoLeamが実施されていない
    - 2 = 手動での中断により、AutoLeamに失敗しました。
    - 4 = ドライブまたはコンパスの故障が原因と思われる AutoLeam の失敗
- 6. スタンバイキーを2秒間長押しすると、新しい設定が保存されます。

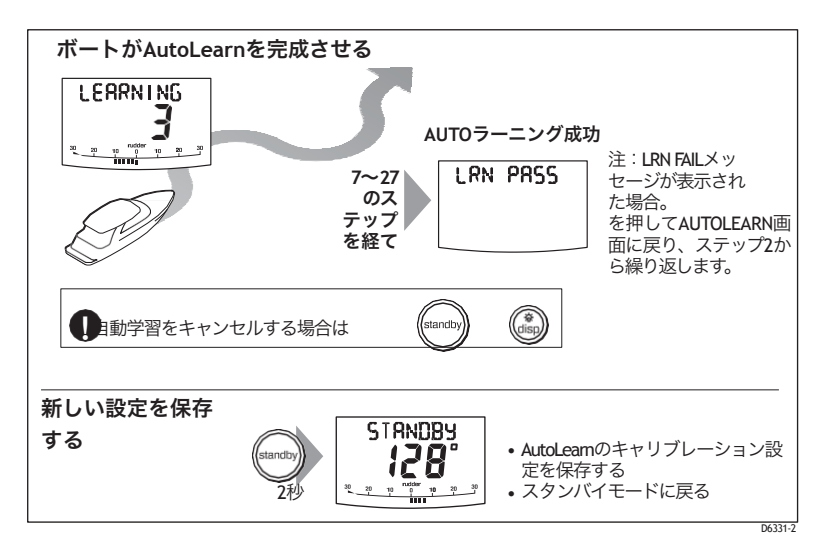

### これでSmartPilotは完全に校正され、使用する準備が整いました。

調整が必要な追加設定は、応答レベルのみです(詳細については、適切な**SmartPilot**操作ガイドを参照してください)。

手動で設定します。ノンGシス

テム

Non-Gシステムをお持ちの場合は、スマートパイロット制御下でのボート性能の観察に基づいて、ラダーゲイン、カウンターラダー、AUTOトリムの設定を手動で調整する必要があります。

巡航速度でボートを運転する場合は、これらの設定を調整します。帆 船の場合は、帆走中に必要に応じて繰り返してスマートパイロットを 最適化します。

スマートパイロットの動作確認

これらの設定を手動で調整する前に、基本的なSmartPilotの操作に慣れておきましょう。

- コンパスに向かって舵を取り、コースを安定させます。
   必要に応じて、短時間だけ手動で舵を取り、ボートの舵の取り方 を確認します。
- 2. AUTOを押すと、現在の方位にロックされます。スマートパイ ロットは、穏やかな海況では一定の方位を維持する必要がありま す。
- 3. 1、+1、-10、+10キーまたはロータリーコントロールを使用 して、スマートパイロットがどのように左舷と右舷にコースを変 更するかを確認してください。
- 4. スタンバイを押すとマニュアルステアリングに戻ります。

応答レベル

スマートパイロットシステムの性能を調整する主な方法は、応答レベル を変更することです。これは、定期的にスマートパイロットを調整する 必要がある唯一のユーザー調整です。これは、スマートパイロットの コースキープの精度と、舵取り/ドライブ活動の量との関係をコント ロールするものです。

この段階では応答レベルを設定する必要はありませんが、他のパラメー タのテストでは応答設定を一時的に調整する必要があります。 ミッショニング

| 画面テキス   | 動作への影響                                                                                    |
|---------|-------------------------------------------------------------------------------------------|
| レスポンス 1 | スマートパイロットは反復的なボートの動きを徐々に無視し、真の<br>コースの変化にのみ反応します。これにより、パワーの使用とコー<br>スキープの間で最高の相乗効果が得られます。 |
| レスポンス 2 | この設定では、よりタイトなコースキープを実現します<br>が、消費電力とドライブユニットの動作が増加します。                                    |
| レスポンス 3 | この設定では、可能な限りタイトなコースキープを実現しています。                                                           |

応答レベルを一時的に変更します。

- 1.1と+1を押すかrespを押して RESPONSE 画面にアクセスします。
- 2. 設定を調整するには、-1 または+1 キー、または上下矢印キーを使用します。
- 3. disp を押して変更を確定します。

ラダーゲインの調整

ボートは舵に対する反応が大きく異なりますが、ラダーゲインを調整することでスマート パイロットの操舵特性を変えることができます。ラダーゲインは、コースエラーを修正す るためにスマートパイロットがどのくらい舵をかけるかを示す指標です。

ラダーゲインが正しく設定されているかどうかを判断するために、以下のテストを行って ください。

- 1. RESPONSE をレベル2 に設定します (上記参照)。
- 2. 透明な水の中で巡航速度であなたのボートを航海。
  - 波の作用で操舵性能が損なわれない穏やかな海では、操舵反応を認識しやすくなります。
- 3. AUTOを押してAUTOモードに入り、40°コースを変更します。
  - ラダーゲインが正しく調整されていれば、40°のコース変更では、5°以下のオー バーシュートの後にサクサクとしたターンが得られるはずです。
  - ラダーゲインの設定が高すぎる場合、40°のコース変更は5°以上の明確なオーバーシュートとなり、コース(A)に明確な「S」が生じることがあります。
     ラダーゲインの設定を下げてオーバーステアを修正します。
  - ラダーゲインが低すぎると、ボートの性能が低下してしまいます。
     ラダーゲインの設定を上げることで、このアンダーステアを修正します。

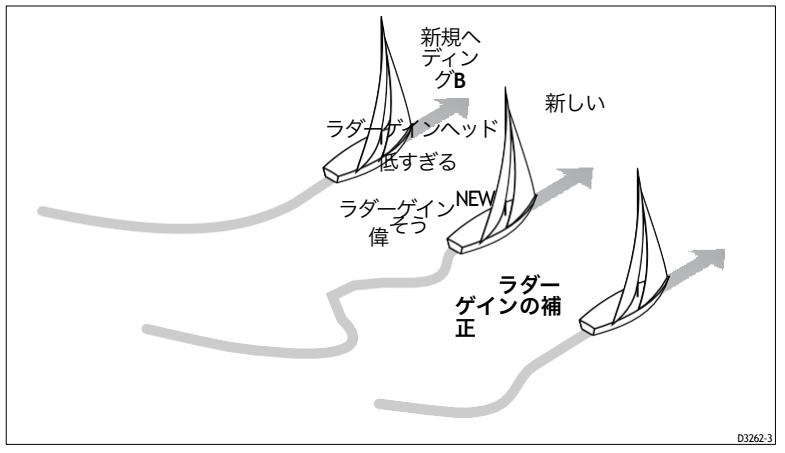

ラダーゲインを調整します。

- 1. ディーラーキャリブレーションの RUDD GAIN 画面にアクセスします。
- ラダーゲインを調整するには、-1 または+1 キーまたはロータリ ーコントロール を使用します。
- 3. スタンバイを2秒間長押しして、変更内容を保存します。
- 4. 自動モードでSmartPilotの性能を確認するには、自動を押します。

カウンターラダーの調整

Non-GシステムでRESPONSEレベル3(最もタイトなコースキーピング)を使用する場合 は、カウンターラダーを調整する必要があります。

カウンターラダーとは、ボートがコースから外れてヨーイングするのを防ぐためにスマートパイロットが適用するラダーの量のことです。カウンターラダーを高く設定すると、より多くのラダーが適用されます。

カウンターラダーの設定を確認するには

- 1. RESPONSE をレベル3 に設定します (35ページを参照)。
- 2. 透明な水の中で巡航速度であなたのボートを帆走させる
- 3. AUTOを押してスマートパイロットをAUTOモードに切り替え、90°のコース変更を 行います。
  - ゲインとカウンターラダーの両方が正しく設定されている場合、ボートはオー バーシュートを最小限に抑えて滑らかな連続ターンを行います。
  - カウンターラダーが低すぎる場合は、ボートはまだオーバーシュートします。
  - カウンターラダーが高すぎる場合、ボートはターンを「戦い」、短い、鋭い ターンの連続を行います:これは、ボートがコースを変更すると非常に「機械 的」な感じになります。

カウンターラダーを調整します。

- 1. ディーラー較正の COUNT RUD 画面にアクセスします。(23ページを参照)。
- カウンターラダーを調整するには、1または+1キーまたはロータリーコントロー ルを使用します。
- 3. スタンバイを2秒間長押しして、変更内容を保存します。
- 4. AUTOを押して、AUTOモードでのスマートパイロットのパフォーマンスを確認しま す。

#### これでSmartPilotのキャリブレーションが完了し、使用可能な状態になりました。

調整する必要がある唯一の追加設定は、レスポンスレベルです。

詳細については、SmartPilot操作ガイドを参照してください)。

追加調整(非G

時間が経つにつれ、総合的に良いパフォーマンスを発揮するために、様々な海況 やヘディングを使用してこれらの調整を繰り返す必要があるかもしれません。

AutoTrimの設定を調整する必要があるかもしれません。AutoTrimは、(セイルや上部構造の 風荷重の変化、エンジンの不均衡などによって引き起こされる)トリムの変化を補正する ために、スマートパイロットがどのくらいの速さで「スタンディング・ヘルム」を適用す るかを決定します。

AutoTim の設定を調整する前に、スマートパイロットの経験を積んでください。帆船で は、AUTOトリムの効果を評価できるのは帆走中のみです。

AutoTrimのレベルを上げると、SmartPilotが正しいコースに戻るまでの時間が短縮されま すが、ボートの安定性が低下します。

- スマートパイロットがコースキープを不安定にして、ボートが希望のコースを「蛇行」する場合は、AutoTrimのレベルを下げてください。
- スマートパイロットがコースから外れている時間が長い場合は、AutoTrimレベルを上 げてください。

AutoTimを調整する必要がある場合は、1つずつレベルを上げて、最も低い値を使用して ください。設定可能な範囲は、OFF(トリム補正なし)から4(最速のトリム補正)まで です。AutoTimを調整するには

ディーラーキャリブレーションのAUTOTRIM画面にアクセスします。

キーまたは+1 キー、またはロータリーコントロールを使用して、AutoTrimのレベルを調整します。スタンバイを2秒間押したままにして、変更を保存します。 AUTOを押して、AUTOモードでのスマートパイロットのパフォーマンスを確認します。

# 第3章:スマートパイロットの設定を調整する

この章では、SmartPilotで調整できるすべてのキャリブレーション設定について 説明します。これらの設定の多くは、システムの試運転時に調整されており、 それ以上の調整は必要ありません。キャリブレーション設定を調整する前に、 第2章の手順を完了してください。

3.1校正の基本

校正グループ

キャリブレーションモードには、主に4つのキャリブレーショングループがあり ます。

表示校正(DISPLAY CAL

表示較正の項目は、個々のコントローラに影響を与えます。これらの項目はコントローラに保存され、SeaTalkを介して接続された他のコントローラには影響しません。

表示較正の設定は、必要に応じて何度でも調整できます。例えば、デー タページに表示される情報を追加したり、変更したりすることができま す。

ユーザーキャリブレーション (USER CAL)

ユーザー・キャリブレーションの項目は、ディーラー・キャリブレーションで 選択したベッセル・タイプによって異なります。

状況の変化に応じてスマートパイロットの設定を調整するために、かなり定期 的にユーザーキャリブレーションにアクセスする必要があるでしょう。

シートリオール校正(SEATRIAL CAL

シートリオール校正グループは、初期シートリオール中に使用するために特別に設計されています(詳細は第2章の27ページを参照してください)。 通常の操作中に Seatrial Calibration にアクセスする必要はありません。

ディーラー校正(DEALER CAL

ディーラーキャリブレーショングループには、操作に大きな影響を与える項 目が含まれており、ボートの安全性に影響を与えることができます。 最初の取り付けとシートトライアルが完了した後は、通常はディーラー・ キャリブレーションの値を変更する必要はありません。ディーラー・キャ リブレーションの項目は、選択した船舶タイプによって異なります。 <sub>ガイド</sub> キャリブレーションモードへのアクセス

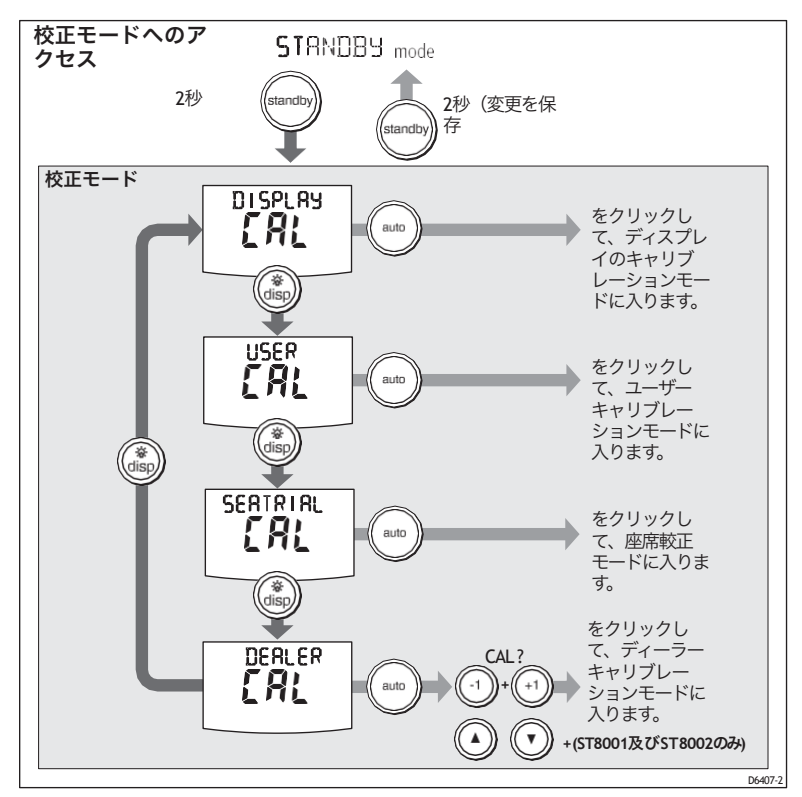

スタンバイモードからのみキャリブレーションモードにアクセスできます。

- スマートパイロットをスタンバイモードにした状態で、スタンバイキーを 2秒間押し続けます。ディスプレイが DISPLAY CAL の表示に変わります。
- 2. disp キーを押して、4つの較正グループをスクロールします。
  - 表示校正(DISPLAY CAL
  - ユーザーキャリブレーション (USER CAL)
  - シートリオール校正(SEATRIAL CAL
  - ディーラー校正(DEALER CAL

注: dispキーを砂間長押しすることで、グループを逆方向に進むことができます。

 アクセスしたい較正グループに到達したら、auto を押してそのグループ に入ります。
 偶発的なアクセスを防ぐために、ディーラー・キャリブレーションへのアク セスをより簡単にしました。 他のグループよりも難しいです。auto を押した後、表示部に CAL ?これが表示されたら、-1 キーと+1 キー(または上矢印キーと下矢印キー)を一緒に押して、 ディーラー校正に入ります。

4. 較正グループの1つに入ったら、disp キーを押して、そのグループ内の項目をスク ロールします。

注: disp キーを1秒間長押しすることで、リストを遡って進むことができます。

- 5. 調整したい項目に到達したら、-1、+1、-10、+10キーまたはロータリーコント ロール (適宜)で値を変更します。
- 別の較正グループで設定を調整したい場合は、を押します。
   スタンバイし、必要に応じて手順2~5を繰り返します。

7. すべての変更を行ったら、次の操作を行います。

2秒間スタンバイして、キャリブレーションモードを終了し、変更を保存します。

3.2D表示キャリブレーション

ディスプレイキャリブレーションでは、スマートパイロットのディスプレイに表示される 棒グラフやヘディングの種類を選択し、データページに表示する情報を設定することがで きます。

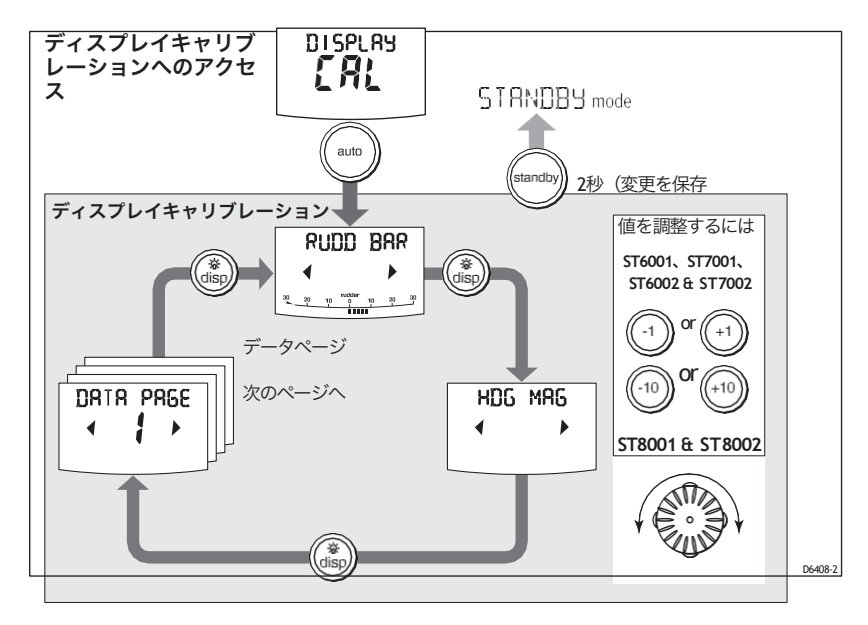

キャリブレーション画面を表示する

表示バーの選択

この画面では、スマートパイロットのディスプレイ下部に表示する情報を選択 することができます。

ガイド

| オプション             |                                                                                                    |
|-------------------|----------------------------------------------------------------------------------------------------|
| ラッドバー (デ<br>フォルト) | 舵位置の棒グラフです。バーグラフを使って真の舵角を表<br>示します。正確な舵情報を得るためには、舵位置セン<br>サーが必要です。                                                                                         |
| ステア<br>バー         | この設定では、動作モードごとに異なる情報をバーグラフ<br>で表示します。<br>スタンバイ : ラダーポジションバー<br>AUTO: ヘディングエラーバー(2°刻み)<br>TRACK: クロストラックエラー (XTE) バー (0.02 nm単位<br>WIND VANE: 風向角誤差バー(2°刻み) |
| バーオフ              | バーが表示されない                                                                                                    |

## ヘディングの選択

この画面では、任意のヘディングを磁気または真の値で表示することができます。通常のスマートパイロットの操作では、画面には磁気のヘディングには MAG、真のヘディングには TRUE が表示されます。

| オプション    |          |
|----------|----------|
| HDGマグ    | 磁気ヘッディング |
| HDG TRUE | 真のヘディング。 |

## ポップアップパイロットのタイムアウト(ST7001、 ST7002、ST8001 & ST8002 のみ

通常の操作では、メインディスプレイとしてデータページを持つようにコントローラを 設定することができます(スマートパイロット操作ガイドを参照)。自動操縦モードに変 更があると、画面が「ポップアップ」します。しばらくすると、選択したデータページに 戻ります。デフォルトのポップアップ時間は5秒です。この設定を使用して、ポップアッ プパイロット表示のタイムアウトを調整することができます。

画面のテキストオプション

\_\_\_\_\_\_ ポップアップタ 1秒〜10秒;デフォルト=5秒

イムアウト

42

データページ

SmartPilotコントローラには、ユーザーが設定可能な15のページがあります。以下の画面 では、データページの設定を変更することができます。これらの画面では、通常の操作時 に利用可能な SeaTalk/NMEA データページを定義します(「SmartPilot 操作ガイド」を参 照)。各データページ設定画面には、最初に DATA PAGE というタイトルとページ番号が表 示されます。1 秒後、テキストはそのページのデータセットのタイトルに変わります。 デフォルトの設定は

データページデフォルト設定

| 1.           | XTE(クロストラックエラー                           |
|--------------|------------------------------------------|
| 2.           | BTW (ウェイポイントへのベアリング) - 下の注を参照して<br>ください。 |
| 3.           | DTW (ウェイポイントまでの距離) - 下の注を参照してくだ<br>さい。   |
| 4.<br>残りのページ | 使用しません (通常動作時にデータページをスク<br>ロールしても表示されません |

注:BTWとDTWのページは表示用に残しておくことをお勧めします。SmartPi-lotがマンオーバーボード (MOB)メッセージを受信した場合、これらのデータページにはMOBの位置までの方位と距離が表示されま す。

データページに表示されているデータを変更するには

- 1. disp を押して、該当するデータページの設定画面に移動します。
- キーと+1キー、またはロータリーコントロールを使用して、利用可能なデータページを 前方または後方にスクロールします(次の表を参照)。
- 3. 次に disp を押して、変更したい次のデータページに移動するか、2 秒間スタンバイを押して変 更を保存します。

利用可能なデータページとして表示

| スピードノット   | スピードKTS    |
|-----------|------------|
| ログ        | ログXXXXX.   |
| トリップ      | TRIP XXX.X |
| 平均速度、ノット数 | AV.SPD KTS |
| 風向き       | 例:ウィンドポート  |
| 風速        | WIND KTS   |

|                | ガイド                                                                        |
|----------------|----------------------------------------------------------------------------|
| 利用可能なデータページ    | として表示されます。                                                                 |
| 深さメートル         | DEPTH M - 以下の注釈を参照してください。                                                  |
| 深さ             | DEPTH FT - 以下の注を参照してください。                                                  |
| 深きの浅さ          | DEPTH FA - 以下の注を参照してください。                                                  |
| ヘッディング         | ヘッディング                                                                     |
| 水温、摂氏          | 水温 - 下記の注意事項を参照してください。                                                     |
| 水温、度数          | 水温-下の注釈を参照してください。                                                          |
| コースオーバーグラウンド   | コグ                                                                         |
| 地上速度、ノット       | SOG KTS                                                                    |
| クロストラックエラー     | エックスティーイーイー                                                                |
| ウェイポイントまでの距離   | ディーティーワイ                                                                   |
| ウェイポイントへのベアリング | ところで                                                                       |
| ラダーゲイン         | ラッドゲイン                                                                     |
| レスポンス          | 回答                                                                         |
| 観る             | WATCH - 時計のタイマーを制御するために使用されます。                                             |
| 協定世界時          | 協定世界時                                                                      |
| 未使用            | 表示されないページ<br>通常動作中にデータページをスクロールして<br>も、NOT USED に設定されているデータページは<br>まーされませい |
|                | 衣小されません。                                                                   |

注:3つの水深ページ(メートル、フィート、ファトム)と2つの水温ページ(℃ と方)があります。スマートパイロットは、選択したデータページで定義された単 位で水深データまたは水温を表示します。

## 3.3ユーザーキャリブレーション

ユーザーキャリブレーショングループには、状況の変化により定期的 に調整が必要な設定が含まれています。ユーザー・キャリブレーショ ン・オプション(AUTOタック、ジャイブ・ストップ、ウィンド・タイ プ、ウィンド・トリム、レスポンス)は、ディーラー・キャリブレー ションでも利用できます(45ページを参照)。スマートパイロットの操 作ガイドには、ユーザーキャリブレーションの具体的な手順が記載され ています。

#### 調整する

4. シートリアル・キャリブレーション

シートリオール・キャリブレーション・グループは、SmartPilotを試運転する際の最初 のシートリオール時に使用するために特別に設計されています。以下を参照してくださ い。

詳細については、第2章:スマートパイロットのコミッショニングを参照してください。 注意。

通常の操作中に Seatrial Calibration にアクセスして設定を調整する必要 はありません。

5. ディーラー校正

ディーラーキャリブレーショングループには、スマートパイロットの操作に大きな影響 を与え、ボートの安全性に影響を及ぼす可能性のある項目が含まれています。スマート パイロットを試運転した後は、通常はディーラー・キャリブレーションの値を変更する 必要はありません。

ディーラー校正へのアクセス

偶発的なアクセスを防ぐために、他の校正グループよりもディーラー校正への立ち入 りを難しくしています。

ディーラー・キャリブレーションにアクセスするには

| ST6001 & ST6002 コントローラ                            | ST7001、ST7002、ST8001 & ST8002<br>コントローラ                    |
|---------------------------------------------------|------------------------------------------------------------|
| • スタンバイキーを2秒間押し続け                                 | • スタンバイキーを2秒間押し続け                                          |
| て、キャリブレーションモードに入                                  | て、キャリブレーションモードに入                                           |
| ります。                                              | ります。                                                       |
| <ul> <li>         ・         ・         ・</li></ul> | <ul> <li>         ・ 画面に DISPLAY CAL が表示されて     </li> </ul> |
| ら、DEALER CAL 画面が表示され                              | いるときは、DEALER CAL 画面が                                       |
| るまでdisp キーを押します。                                  | 表示されるまで、disp、上矢印キ                                          |
| • AUTOキーを押します。                                    | ーまたは下矢印キーを押します。                                            |
| • 1と+1を同時に押して、ディーラ                                | • AUTOキーを押します。                                             |
| ー・キャリブレーション・モードに                                  | • 上下矢印キーを押す                                                |
| 入ります。                                             | ディーラー・キャリブレーション・モ                                          |
|                                                   | ードに入るために一緒に                                                |

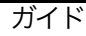

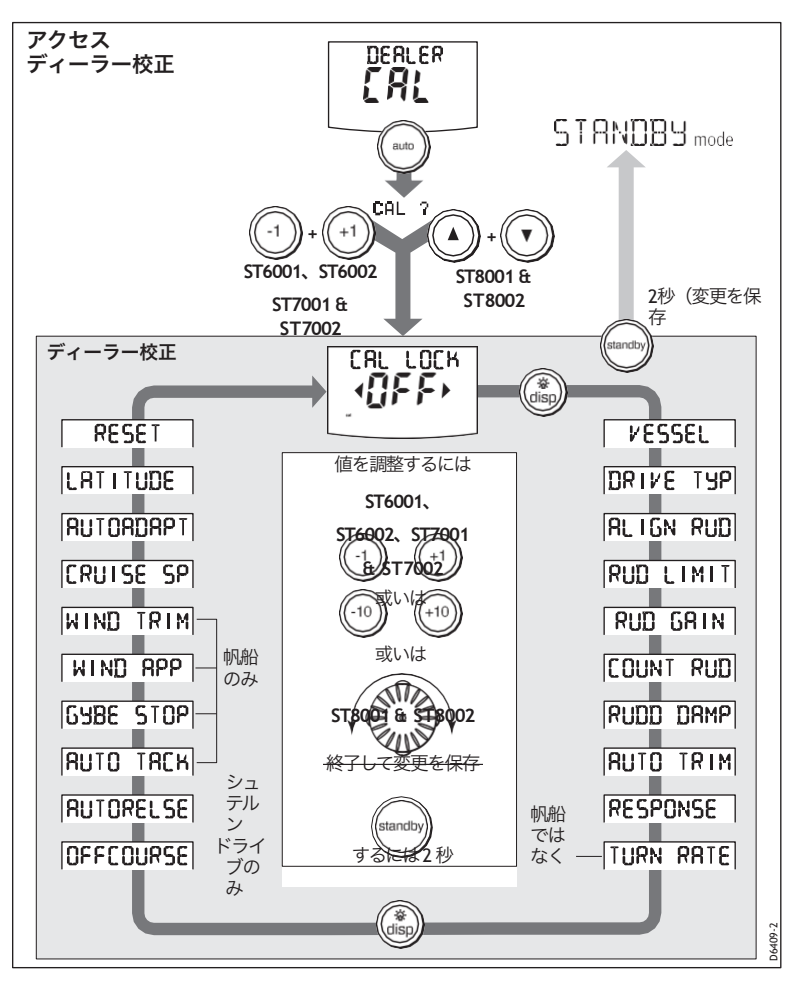

### 調整する

ディーラーキャリブレーションの画面と設定

ディーラーキャリブレーションの項目は、選択した船種によって異なります。デ フォルト値は**57**ページの表を参照してください。

シートライアル校正ロック

この画面では、Seatrial Calibrationにアクセスできるかどうかを制御します。

| オプション    |                                       |
|----------|---------------------------------------|
| キャルロックオフ | 較正ロックオフ - シートリオールの較正にアクセ<br>ス可能(デフォルト |
| キャルロックオン | 較正ロックオン - シートリオールの較正に<br>アクセスできません。   |

船舶の種類

船舶タイプは、スマートパイロットの試運転時に設定する必要があります(23ページを参照)。

オプション

| ディスプレイス   | 平行にならないパワードライブ<br>ボート(通常は最高速度15kt以下                      |
|-----------|----------------------------------------------------------|
| セミディスプレイス | より速いパワー駆動のボートで飛行機に乗ら<br>ない(通常、最高速度は15~20kt)。             |
| プランニング    | インボードエンジンとシャフトドライブ(アウトドライブ付<br>きのボートではない)を搭載したボートのプレーニング |
| スターンDRV   | Mer cury VeradoやVolvo Penta IPSなどのアウトドライ<br>ブや船外機付きのボート。 |
| 作業船       | 商業用タグ、漁船など                                               |
| 帆船        | 帆船                                                       |

注意事項(1) ベッセルタイプを選択すると、SmartPilotは他のいくつかの校正設定 に適切なデフォールトを設定します。デフォルト値については、57 ページの表を参照してください。

> (2) 船型オプションは、通常、各船型の代表的な船舶に最適な性能を発揮 します。しかし、異なる船型のオプションを選択することで、より 高い性能が得られる場合があります。

駆動方式

ドライブタイプの設定は、SmartPilotがステアリングシステムをどのように駆動するかを制御します。 ドライブタイプは、SmartPilotの試運転時に設定する必要があります(25ページ参照)。

DriveDriveタイプの設定 ドライブタイプ3 -線形 -回転体 一般的にヨットで見られる •1/0 (船尾 D6404-1 パワーボートで発見 ドライブタイプ4 -油圧反転ポンプ 油圧ステアリングを搭載した ヨットやパワーボートに使用さ れます。 D6405-1 ドライブタイプ5 • 定常運転の油圧ポンプ。電磁弁によ る制御 軽商業・大型船で発見(S2とS3システ ムのみ D6406-1

## 舵の調整

この設定を使用して、ラダーバーの表示を較正します。これは通常、試 運転プロセスの一部として設定されます(26ページを参照)。この画 面は Seatrial Calibration グループにも表示されます。

画面テキスト範囲 S1システム。 1°ステップで•9°から+9°まで アライメントラダー S2&S3システム。 1°ステップで•7°から+7°まで

#### 調整する

ラダーリミット

ラダーリミットスクリーンを使用して、メカニカルエンドストップのすぐ内側にあるラ ダーコントロールのリミットを設定します。これにより、ステアリングシステムに不必 要な負荷がかかることを避けることができます。この設定は、SmartPilotの試運転時に 調整する必要があります(26ページを参照)。

画面テキスト範囲

ラダーゲイン

ラダーゲインは、コースエラーを修正するためにスマートパイロットがどの程度舵をかけるかを示す指標です。設定を高くすると、より多くの舵をかけることができます。

デフォルトのラダーゲインは、初期シートトライアル時に設定されます。

- S1G、S2G、S3Gシステムは、自動学習中にラダーゲインを自動的に調整します(31 ページを参照)。
- G以外のシステムでは、ラダーゲインを手動で調整する必要があります(35ページ を参照)。

通常の操作中に、このラダーゲイン値を一時的に変更することができます(「ス マートパイロット操作ガイド」を参照)。

画面テキスト範囲

| フッドケイン 1か | から9まで |
|-----------|-------|
|-----------|-------|

カウンターラダー

カウンターラダーとは、ボートがコースから外れてヨーイングするのを防ぐためにスマートパイロットが適用するラダーの量のことです。カウンターラダーを高く設定すると、より多くのラダーが適用されます。

デフォルトのカウンターラダーゲインは、初期シートトライアル中に設定されます。

- S1G、S2G、S3Gシステムは、自動学習中にカウンターラダー設定を自動的に調整します(31ページを参照)。
- G以外のシステムでは、カウンターラダーを手動で調整する必要があります( 36ページ)

画面テキスト範囲

| カウント | 1から9まで |
|------|--------|
| ラッド  |        |

### ラダー減衰

スマートパイロットがラダーの位置を決めようとするときに「ハンチング」す る場合は、ラダー減衰の値を調整します。ラダー減衰の値を上げると、ハンチ ングが減少します。自動操縦がハンチングを止めるまで減衰を1レベルずつ上げ ていき、常に最低の値を使用してください。

#### 画面テキスト範囲

| ラッドダム | 1から9まで |
|-------|--------|

AUTOトリム

AutoTim設定では、セイルや上部構造にかかる風荷重の変化によるトリムの変化を補正するため に、スマートパイロットが「スタンディングヘルム」を適用する速度を決定します。

デフォルトのAutoTrimは、コミッショニング時に設定されます。

- S1G、S2G、S3G システムは、自動学習中にAutoTrim 設定を自動的に調整します (31 ページを 参照)。
- G以外のシステムでは、最初のシートトライアル後にAutoTrimの手動調整が必要です (37ページを参照)。

設定を変更する必要がある場合は、AutoTrimを一度に1レベルずつ上げて、最も低い許容値を使用してください。

- スマートパイロットが不安定なコースキープや、ヒール角の変化に伴う過剰なドライブ動作 を与える場合は、AutoTrimレベルを下げます。
- ヒール角の変化により、スマートパイロットがヘディングの変化にゆっくり反応した 場合、AutoTrimレベルを増加させます。
- AutoTrimのレベルが高すぎると、ボートの安定性が悪くなり、目的のコースを蛇行してしまいます。

注:S1G、S2G、S3GシステムはAutoTrimの中に「FastTrim」機能があります。を選択してください。 AUTO TRIM OFF はAutoTrimと同様に FastTrimをオフにします。

| 設定効果      |             |
|-----------|-------------|
| AUTOトリムオフ | トリム補正なし     |
| AUTOトリム1  | スロートリム補正    |
| AUTOトリム2  | ミディアムトリム補正  |
| AUTOトリム3  | 迅速なトリム補正    |
| AUTOトリム4  | 非常に迅速なトリム補正 |

応答レベル

デフォルトのスマートパイロットのレスポンスレベルを設定します。レスポンス レベルは、コースキープの精度と舵取り/ドライブ操作の量との関係を制御しま す。通常の操作中にレスポンスを一時的に変更することができます(スマートパ イロット操作ガイドを参照)。

S1G、S2G、S3Gシステム

#### 画面のテキストオプション

| ノンGシステム | 範囲 = 1~9<br>レベル 1 はパイロットの活動量を最小限に抑えることができます。これは<br>パワーを発揮しますが、短期的なコースキープの精度を低下させる可能性が<br>あります。                              |
|---------|----------------------------------------------------------------------------------------------------|
|         | レベル4~6では、通常の運転条件では、キリッとした、コントロールの良<br>いターンでコースキープが可能です。                                                                     |
|         | レベル9では、最もタイトなコースキープと最高のコースを提供します。<br>舵の動き(および消費電力)を調整することができます。これは、スマート<br>パイロットが海と「戦う」可能性があるため、開放水域では荒れた航路にな<br>る可能性があります。 |

| 画面テキスト     | オプション                                                                                                    |  |
|------------|----------------------------------------------------------------------------------------------------|--|
| レスポンス<br>1 | AutoSeastate on (自動デッドバンド)<br>スマートパイロットは、反復的なボートの動きを徐々に<br>無視し、真のコース変動にのみ反応します。これにより、<br>消費電力とコースキープの精度の間で最良の妥協点を提供<br>します。 |  |
| レスポンス<br>2 | AUTOシーステートオフ(最小デッドバンド<br>この設定では、よりタイトなコースキープを実現します<br>が、消費電力とドライブユニットの動作が増加します。                                             |  |
| レスポンス<br>3 | AUTOシーステートオフ+カウンターラダーヨーダ<br>ンピングこの設定では、カウンターラダーのヨーダンピングを<br>導入することで、タイトなコースキープを実現します。                                       |  |

回転数制限

注:船舶の種類がSAIL BOATの場合は利用できません。

これは、スマートパイロット制御下でのボートの旋回速度を制限します。

| ターンレート 1°~30°/秒、1°ステップ |
|------------------------|
|------------------------|

### オフコース警告角度

この画面では、コースオフ警告で使用する角度を決定します(「スマートパイロット操作ガイド」を参照)。OFF COURSE警告は、パイロットが指定された角度以上に20秒以上コースを外れた場合に作動します

ガイド

オフコース 1°ステップで15°~40°まで

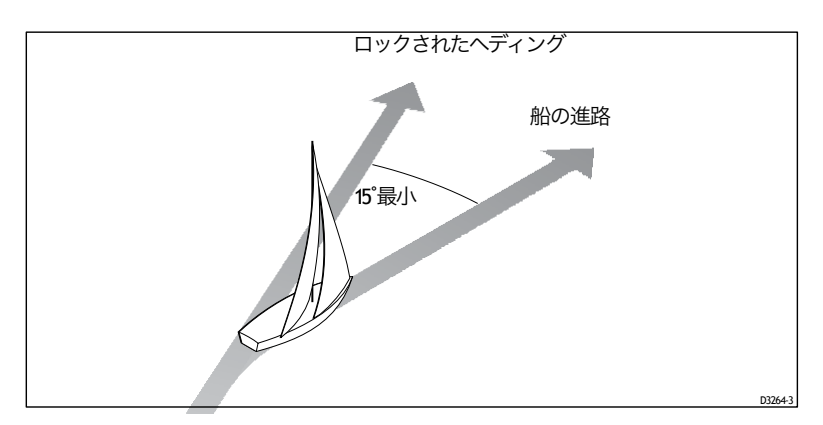

ジョイスティックモード(PWRステア

スマートパイロットにジョイスティックを接続している場合は、この画 面でジョイスティックの操作モードを選択します。詳しい操作方法につ いては、ジョイスティックに付属のガイドを参照してください。

| オフ | ジョイスティックオフ                                                                                                    |
|----|----------------------------------------------------------------------------------------------------|
| 1  | 1 = 比例パワーステア<br>プロポーショナルパワステアは、ジョイスティッ<br>クの動きに比例してラダーを適用します。                                                                                              |
| 2  | 2=バンバンパワステ<br>バンバンパワーステアは、レバーの動きの方向に連続した<br>舵をかけます-制御性を高めるために、レバーの角度に<br>よって舵の動きの速度が変化します。最高速度を出すに<br>は、レバーを強く押してください。レバーを中央の位置に<br>戻すと、ラダーは現在の位置のままになります。 |

AUTOリリース (I/Oドライブのみ)

vessel type = STERNDRVの場合のみ利用可能。

AUTOリリースは、土壇場で障害物を回避する必要がある場合に、緊急時の手動オーバーライドを 提供します。船型がSTERN DRV(I/Oまたは船尾駆動)に設定されている場合は、AUTOリリース 画面(AUTO RELSE)がデフォルトでONに設定されています。

画面テキスト範囲

| AUTOリリース | ON = AUTOリリースオン(デフォルト<br>OFF = AUTOリリースオフ |
|----------|-------------------------------------------|
|          |                                           |

AUTOタック角度

注:船舶タイプがSAIL BOATの場合のみご利用いただけます。

AUTOタック角度は、AUTOマチックタックを選択したときにボートが回転する角度です。

画面のテキストオプション

AUTOタック40°~125°1°ステップ

ジャイベ阳害

注:船舶タイプがSAIL BOATの場合のみご利用いただけます。

ジャイベで抑制します。

- 風に向かってAUTOタックを行うことができるようになります。
- 偶発的なジャイブを防ぐために、スマートパイロットはボートが風から離れて AUTOタックを形成するのを防ぎます。

ジャイブインヒビットをオフにすると、風の中に入ったり離れたりしてAUTOタックを行う ことができます。

画面のテキストオプション

| ジャイベス | <br>オン(デフォルト)=ジャイブインヒビットオン(ジャイブを防ぐ |
|-------|------------------------------------|
| トップ   | OFF=ジャイブインヒビットオフ(ジャイブ可             |

### 風の選択

注:船舶タイプかSAIL BOAT であり、適切な風速データが利用可能な場合にのみ利用可能です。

この画面では、ウィンドベーンモードでボートが操舵する風の方向を見 掛け風と真風のどちらにするかを決定します。

WIND APP(デフォルト スマートパイロットは見かけの風の 角度に合わせて操縦します。

WindTrim (風の応答

注:船舶タイプがSAIL BOATの場合のみご利用いただけます。

WindTrimは、スマートパイロットが風向の変化にどれだけ素早く反応す るかを制御します。ウィンドトリムの設定を高くすると、風の変化に 反応しやすいシステムになります。

| ウインドトリム | 範囲 = $1 \sim 9$<br>低い値 (1-2) - フラート パイロット (ナ트期的な風の   |
|---------|------------------------------------------------------|
|         | 変化に対応する(システムの活動が少ない)。                                |
|         | 代表的な値=4~6                                            |
|         | 数値が高い(7~9)=スマートパイロットが短期的な<br>風の変化に反応する(システムの活性度が高い)。 |

### 巡航速度

巡航速度をボートの標準的な巡航速度に設定します。SeaTalkまたはNMEAを介してボートの水上速度と地上速度の両方が利用できない場合、スマートパイロットはコース変更を計算する際にこのデフォルトの巡航速度を使用します。

画面テキスト範囲

CRUISE SP4~60ノット

### 自動適応

AUTOアダプト機能は、高緯度での地球磁場のディップの増加に起因す る方位誤差をスマートパイロットが補正することを可能にします。この ディップの増加は、北半球では北向き、南半球では南向きの方位角で舵 の反応を増幅させる効果があります。

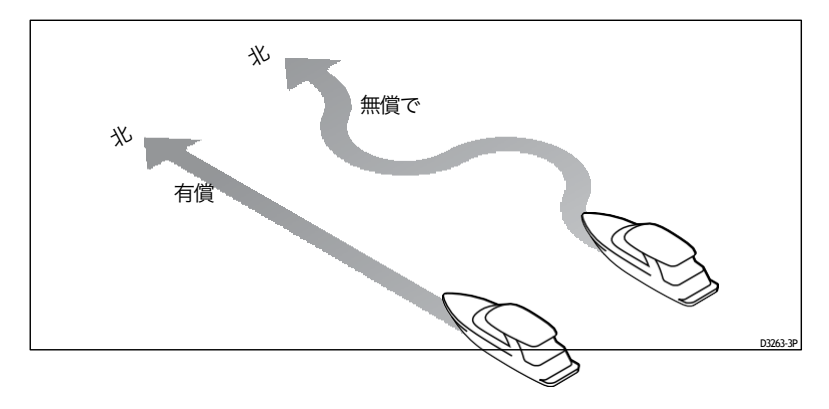

| 自動適応オフ   | AUTOアダプトオフ           |
|----------|----------------------|
| AUTOアダプト | 北半球のAutoAdaptの補償について |

AUTOADAPT Sth 南半球でのAutoAdaptの補償について

AUTOADAPTをnthまたはSthに設定した場合は、次の画面(LATITUDE)で現在の 緯度を入力する必要があります。GPSが接続されている場合、スマートパイロットは GPSから緯度情報を取得します。

緯度

スマートパイロットは、AUTOADAPT を nth または Sth に設定している場合のみ、こ の画面を表示します。キー、-1、+1、-10、+10 キー、またはロータリーコントロール を使用して、現在のボートの緯度に最も近い度数で値を設定します。

有効な緯度データが**SeaTalk**またはNMEA経由で利用可能な場合、スマートパイロットは校 正値の代わりにこのデータを使用します。

画面テキスト範囲

LATITUDE0°~80°1°ステップ

- システムリセット
- $\triangle$

警告:システムリセット時に設定を失う

この機能は、Raymarineディーラーからのアドバイスがない限 り使用しないでください。リセットを行うと、SmartPilotの キャリブレーション設定はすべて失われます。その後、 SmartPilotのコミッショニングプロセスを繰り返す必要があり ます。

システムリセットを選択すると、すべての較正値がリセットされます。

- ユーザー較正、シートリアル較正、ディーラー較正のすべての設定 が工場出荷時のデフォルト値に戻ります。
- ディスプレイキャリブレーションの設定は、個々のコントローラに 保存されているため、変更されることはありません。

### リセットするには

- 1. ディーラーキャリブレーションでシステムリセット(RESET)画面 を選択します。
- +1 キーを押します(ST8001とST8002では、ロータリーコント ロールを時計回りに回して、AUTOを押します)。
- 3. 画面には「ARE YOU SURE」のメッセージが表示されます。
  - もう一度+1キーを押して「はい」を選択し、SmartPilotをリセットします。
     (ST8001 と ST8002 では、ロータリーコントロールを時計回りに回してAUTO)
  - 代わりに、disp キーを押してキャンセルします。
- 1. CAL LOCK 画面が表示されます。
  - 2秒間スタンバイを押して新しいデフォルト設定を保存し、 SmartPilotコンピュータの電源をオフにしてからオンに戻します。

## 調整する

# 第4章:故障発見とメンテナンス

すべてのRaymarine製品は、長年のトラブルのない操作を提供する ように設計されています。また、出荷前には包括的なテストと品 質保証手続きを経て出荷しています。 この章では、問題の特定、アラームメッセージの解釈、SmartPilotのメ ンテナンス、製品サポートの取得に関する情報を提供します。 SmartPilotに障害が発生した場合は、このセクションの障害発見テーブ

ルを使用して問題を特定し、解決策を提供してください。

| 4.1 | .1 | 欠陥の発見 |
|-----|----|-------|
|     |    |       |

| 起こりうる原因と解決策                                       |                                                                                     |
|---------------------------------------------------|-------------------------------------------------------------------------------------|
| 表示が空白                                             | 電源が入らない - コンピュータの電源ヒューズと SeaTalk ヒューズを<br>チェックし、メインヒューズ / サーキットブレーカーをチェックします。       |
| データページの表示は静止した                                    | コントロールユニットが他の機器から必要な                                                                |
| ダッシュを表示                                           | データを受信していません。                                                                       |
| 表示は回転ダッシュを表示しています。                                | コンパス校正中                                                                             |
| 表示されたコンパスの方位が                                     | コンパスのキャリブレーションを行っていない。偏差とア                                                          |
| ボートのコンパスと一致しない                                    | ライメントの手順を実行してください。                                                                  |
| ディスプレイに表示バー                                       | ディスプレイキャリブレーションでラダーバーをオフにする                                                         |
| がない                                               | - ラダーバーまたはステアバーを選択します。                                                              |
| ラダーバーの表示がラダーと逆方                                   | スマートパイロットコンピュータの赤と緑                                                                 |
| 向に動く                                              | の舵位置センサーの接続を逆にします。                                                                  |
| ボートの回転が遅く、コース                                     | 舵のゲインが低すぎる。自動学習を完了する                                                                |
| に入るまでに時間がかかる                                      | か、ゲイン設定を増や します。                                                                     |
| 新しいコースへの転向時にボー                                    | 舵のゲインが高すぎる。自動学習を完了                                                                  |
| トがオーバーシュートする                                      | するか、ゲイン設定を下げます。                                                                     |
| スマートパイロットがラ<br>ダーの位置を決めようとす<br>ると「ハンティング」しま<br>す。 | RUDD DAMP の設定を調整します(50ページを参照)。自動操縦がハンチングを止めるまでダンピングを1<br>レベルずつ上げていき、常に最低の許容値を使用します。 |
| シートリアルキャリブレーショ                                    | シートリールキャリブレーションロックがオンになっている - ディーラ-                                                 |
| ンの入力はできません。                                       | キャリブレーションのキャリブレーション保護機能をオフにします。                                                     |

|                                                                | ガイド                                                                       |
|----------------------------------------------------------------|---------------------------------------------------------------------------|
| シンプト                                                           | 考えられる原因と解決策                                                               |
| イズマートパイロットは、北半球<br>では北緯方向(南半球では南緯<br>方向)のヘッディングには不向<br>きのようです。 | 北緯/南緯方位補正(AutoAdapt)が設定されて<br>いない(55ページ参照)。S1G、S2G、S3G シス<br>テムには適用されません。 |
| スマートパイロットは、他の                                                  | ケーブルの問題- すべてのケーブルが正しく                                                     |
| シートークの計器と「対話」し                                                 | 接続されていることを確認してください。                                                       |
| ポジション情報を受信してい                                                  | ナビゲーターが正しい位置データを送信していない。ナビ                                                |
| ない                                                             | ゲーターとSmartPilotへの配線を確認してください。                                             |
| ノンレイマリン <b>24VAUTO</b> パ                                       | クラッチヒューズが正しい位置にあることを確認します。                                                |
| イロットクラッチ滑り                                                     | 例:24Vクラッチの24V位置。                                                          |
| STANDBY モードで一定のコース                                             | AUTOパイロットは、"Bridge NMEA Heading"オプションがオ                                   |
| を維持しているときは、方位が                                                 | ンの状態で Raymarine Pathfinder ユニットに接続されていま                                   |
| 連続的に変化します。                                                     | す。Pathfinder ユニットでこの機能を無効にします。                                            |

## スマートパイロットのアラームメッセージ

スマートパイロットがシステムの障害や故障を検出すると、次の表にリストアップされているアラーム メッセージのいずれかを起動します。

- 特に明記されていない場合は、問題を解決しようとする前に、スタンバイを押してアラームをクリアし、手動制御に戻ることでアラームに応答してください。
- 状況によっては、スマートパイロットは複数のアラームを発生させます。最初のアラームを処理 すると、次のアラームが表示されます。

アラームメッセージの実行不可能な原因と解決策

| AUTOリリース | ラダーポジションセンサーの故障の可能性 - 接続を点<br>検します。または<br>船尾(I/O)ドライブのみ - AutoRelease をオンにしてステ<br>アリングを手動で制御しています。アラームは 10 秒後に自<br>動的に解除されます。 |
|----------|----------------------------------------------------------------------------------------------------|
| 現在の制限    | 深刻なドライブの故障 - ドライブが短絡またはジャムの<br>ために過大な電流を消費しています。ドライブユニット<br>をチェックします。                                                         |

| アラームメッセージ        | * 考えられる原因と解決策                                                                                                    |
|------------------|----------------------------------------------------------------------------------------------------|
| ドライブストップ         | 自動操縦士が舵を回すことができません(これは、舵にかかる天候の負荷が高すぎる場合や、舵の位置センサーがプリセットされた舵の限界または舵のエンドストップを超えてしまった場合に発生します)。<br>ドライブとラダーポジションセンサーを確認してください。<br>ドライブ配線が正しく接続されているか確認してください。                                                                                                    |
| LOW BATT         | 電源電圧が許容範囲を下回りました。電池残量低下アラームに応答<br>するには<br>・ スタンバイを押してアラームを解除し、ハンドステアリングに戻ります。<br>・ エンジンをかけてバッテリーを充電する                                                                                                    |
| LRN FAIL 1,2,4   | AutoLeamが正常に完了しませんでした。失<br>敗コードです。<br>1 = 自動学習が行われていない(デフォルト設定<br>2 = AutoLeamが失敗した、通常は手動での中断が原因です。<br>4 = 自動学習に失敗しました。おそらくドライブまたはコンパスの故<br>障が原因です。                                                                                                    |
| MOT POW<br>スワップド | パソコンの電源端子にモータケーブルが接続されている<br>(電源ケーブルがモータ端子に接続されている)。電源を<br>切り、接続を入れ替えてください。                                                                                                    |
| ノーデータ            | 以下のいずれかの状況が原因。<br>・ コンパスがつながっていない<br>・ AUTOパイロットがウィンドベーンモードになっていて、風角データを30秒間受信<br>していない。<br>・ AUTOパイロットはトラックモードになっていて<br>・ AUTOパイロットはトラックモードになっていて<br>・ AUTOパイロットが SeaTalk ナビゲーションデータを受信していない、または<br>・ 位置センサーが低強度の信号を受信している - 信号が改善されるとクリアされ<br>ます。<br>コンパスや管楽器の接続を確認してください。<br>および/またはナビゲーター。<br>注: AUTOパイロットは、データが無くなり次第、ヘディングの調整を停止します。 |
| NO PILOT         | コントローラがSmartPilotコンピュータからデータを受信していません。接<br>続を確認し、SmartPilotコンピュータのスイッチが入っていることを確認し<br>てください。                                                                                                    |
| RG FAIL          | <ul> <li>ジャイロプラスのヨーセンサーが故障しました。</li> <li>ジャイロプラスを内蔵した51G、52G、53Gシステムをお持ちの場合<br/>sor - レイマリンのサービスエージェントに電話してください。</li> <li>外付けのジャイロプラスヨーセンサーを搭載したNonGパソコンをお持ちの場合</li> <li>センサーと接続を確認し、Raymanine サービス代理店に連絡してください。</li> </ul>                                                                                                    |

|           | ガイド                                     |
|-----------|-----------------------------------------|
| アラームメッセージ | 考えられる原因と解決策                             |
| SEATALKと  | SeaTalk ラインのいずれかで SeaTalk データに問題がある -   |
| FAIL 1、2  | 接続を確認してください。                            |
| STLK      | コントロールユニットが SeaTalk システムにデータを送信できません。すべ |
| フェイル      | ての SeaTalk ケーブルが正しく接続されていることを確認してください。  |

## 2. メンテナンス

すべてのRaymarine製品は、長年のトラブルのない操作を提供する ように設計されています。また、出荷前には包括的なテストと品 質保証手続きを経て出荷しています。

## EMC、サービス、安全ガイドライン

- Raymarineの機器の修理は、Raymarineの正規販売代理店技術者のみが行ってください。彼らは、サービス手順や使用する交換部品が性能に影響を及ぼさないことを保証します。Raymarine製品には、ユーザーが修理可能な部品はありません。
- 製品によっては高電圧が発生するものがあります。
- 電源を入れると、すべての電気機器は電磁界を発生させます。これ により、隣接する電気機器同士が相互に影響し合い、結果的に操作 に悪影響を及ぼすことがあります。これらの影響を最小限に抑え、 お使いの Raymarine 機器の性能を最大限に発揮させるために、異なる 機器間の相互作用を最小限に抑え、最適な電磁適合性 (EMC)を確保 できるようにするためのガイドラインが設置手順書に記載されてい ます。
- EWC に関連する問題は、必ず最寄りの Raymarine 販売店に報告して ください。このような情報は、当社の品質基準を向上させるため に使用します。
- インストールによっては、機器が外部からの影響を受けないよう にすることができない場合があります。一般的には、これにより 機器が損傷することはありませんが、スプリアスなリセット動作 が発生したり、一時的に動作不良が発生したりすることがありま す。
## 製品サポート

Raymarineでは、ワールドワイドウェブと電話ヘルプラインによる総合的 なカスタマーサポートサービスを提供しています。問題が解決しない場 合は、これらの施設のいずれかをご利用ください。

ワールドワイドウェブ

当社ウェブサイトのカスタマーサポートエリアにアクセスしてくださ い。

www.raymarine.com

このウェブサイトでは、包括的なよくある質問のセクションやサービス 情報を提供するだけでなく、Raymarineテクニカルサポート部門への電 子メールアクセスや、世界各国のRaymarine代理店の所在地の詳細を提 供しています。

電話ヘルプライン

ワールドワイドウェブにアクセスできない場合は、ヘルプラインにお電 話ください。

アメリカでは、電話で。

- +1 800 539 5539、内線2444または

-1 603 881 5200 内線2444

イギリス、ヨーロッパ、中東、極東では、お電話ください。

- 電話:+44 (0) 23 9271 4713 (音声)

- 電話: +44 (0) 23 9266 1228 (ファックス)

お手伝いをさせていただきます。

サービスをご依頼の際は、下記の商品情報をお見積りください。

- 装備の種類。
- モデル番号。
- シリアル番号。
- ソフトウェアの問題番号。

ソフトウェアの発行番号の取得方法の詳細については、該当する SmartPilotの操作ガイドを参照してください。

## スマートパイロット仕様

### スマートパイロットコンピュータの仕様

| 公称電源電圧S1/S1G<br>空/空G S3/<br>S3G        | 12 V DC (15Aでヒューズ保護) 12 V DC (30Aでヒューズ保護)<br>12 V または 24 V DC (40 A でヒューズ保護)                                                                                                    |
|----------------------------------------|----------------------------------------------------------------------------------------------------|
| 動作電圧範囲S1/S1G/<br>S2/S2G<br>S3/S3G      | 10 V~16 V DC<br>10 V~32 V DC                                                                                                    |
| 消費電力(待機時) S1 シ<br>ステム<br>S2・S3システム     | 200 mA<br>300 mA                                                                                                    |
| ジャイロプラスの<br>ヨーセンサー。                    | S1G、S2G、S3G:回路基板上に内部ジャイロプラスを搭載 ノンG:外部ジャイロプラ<br>スまたはディーラー装着の内部ジャイロプラスをオプションで選択可能                                                                                                    |
| 環境条件:使用温度<br>非動作温度<br>相対湿度の限界の<br>水の保護 | -10°C~55°C (14°F~131°F)<br>-20°C ~ 70°C (4°F~<br>158°F) 80<br>垂直に取り付けた場合の防滴性                                                                                                    |
| 梱包時の保管状況。<br>温度範囲相対湿度限界                | -5°C~50°C (23°F~122°F)<br>75%の範囲                                                                                                    |
| 寸法図<br>S1システム<br>S2・S3システム             | 巾、高さ、奥行<br>237mm(9 <sup>57</sup> 16 <sup>-</sup> インチ)、170mm(6 <sup>11</sup> /16 <sup>-インチ</sup> )、55mm(9 <sup>57</sup> 16 <sup>-</sup> インチ)。<br>307mm(12.1インチ)、195mm(7.7インチ)、70mm(2.8インチ |
| 重量<br>S1システム<br>S2・S3システム              | 535g<br>2.1キロ                                                                                                    |
| 入力<br>51システム<br>52・53システム              | フラックスゲートコンパス、外部ジャイロプラスヨーセンサー、舵位置センサー、NMEA 0183 v2.3、シートーク(v2)、電源<br>フラックスゲートコンパス、外部ジャイロプラスヨーセンサー、舵位置センサー、NMEA 0183 v2.3(v2)、シートーク(v2)、オフスイッチ、電源、ドライブソレノイドリターン                            |

| SmartPliotシリースコミッショーノク |
|------------------------|
|                        |

ガイド

| スマートパイロットコンピュータの仕様                           |                                                                                                    |  |
|----------------------------------------------|----------------------------------------------------------------------------------------------------|--|
| 出力 S1 システム<br>S2・S3システム                      | NMEA 0183 v2.3、SeaTalk(x2)、ドライブモータ、ド<br>ライブクラッチ NMEA 0183 v2.3(x2)、SeaTalk<br>(x2)、ドライブモータ、ドライブクラッチ                                               |  |
| レイマリンドライブの互換<br>性S1/S1G<br>S2/S2G<br>S3/S3G  | すべてのタイプ1 12 V ドライブ/ポンプ (CR ポンプ<br>を除く) すべてのタイプ1 12 V およびタイプCR1<br>12 V ドライブ/ポンプ<br>タイプ1、タイプ2、タイプ3のすべてのドライブ/ポンプ(ドライブ電<br>圧はボートの電源電圧と一致している必要があります) |  |
| モータ出力を駆<br>動します。S1/S1G<br>S2/S2G<br>S3/S3G   | 連続5A、12Vで<br>連続18A(12V時)連続30A<br>(電源電圧時                                                                                                    |  |
| ドライブクラッチ<br>出力S1/S1G<br>오/S2G<br>S3/S3G      | 1.5A at 12 V<br>4A at 12 V (4Aでヒューズ保護)<br>4A at 12/24V 選択可能 (4Aでヒューズ保護)                                                                           |  |
| ドライブソレノイドリ<br>ターン入力( <b>S2/S3</b> のみ         | 電源電圧で5A                                                                                                    |  |
| シートーク出力<br>S1 システム<br>S2・S3システム              | 2A 12Vで2A(2Aで保護されたヒューズ) 5A 12Vで5A (5Aで保<br>護されたヒューズ)                                                                                              |  |
| NMEA 0183 v2.3 入力/出<br>カプット                  | NMEA 0183 の受信/送信については 13 ページを参照してく<br>ださい。                                                                                                    |  |
| NMEA高速ヘディング出<br>力 S1 システム<br>S2・S3システム       | (HDM)<br>5 Hz 0.1°分解能<br>10 Hz 0.1°分解能(NMEA 1より                                                                                                   |  |
| ヒューズ<br>電源端子 シートーク端<br>子<br>ドライブクラッチ(S2/S3のみ | 保護するための標準的な自動車用ブレードヒューズ。<br>S1: 15 A、S2: 30 A S3: 40 A<br>S1システム。2A、S2、S3システム。5 A 4A                                                              |  |

CE認証 - 89/336/EC (EMC)、EN60945:1997に準拠しています。

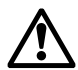

警告:発火の可能性があります。 発火源となる可能性のあるものが含まれています - エンジン コンパートメントでの使用は保護されていません。

# 用語集

| 項                       | 意味                                                                                                    |
|-------------------------|----------------------------------------------------------------------------------------------------|
| アスト<br>(先進ステアリン<br>グ技術) | AST(Advanced Steering Technology)は、レイマリン独自の高度なステアリングアルゴリズ<br>ムです。様々なセンサーからの入力を利用してALITOパイロットの操作を調整し、あらゆ<br>る状況下で優れたポートコントロールを実現します。                                            |
| 自動学習                    | S1G、S2G、S3Gシステムで利用可能な自己学習型キャリブレーション機能。                                                                                                    |
| AW                      | アメリカのワイヤーゲージ                                                                                                    |
| &<br>E                  | 欧州共同体の基準に準拠した製品に表示されていること                                                                                                    |
| CRポン                    | 一定のランニング油圧ポンプ                                                                                                    |
| <b>イ</b> ーエムシー<br>電磁両立性 | 電源を入れると、すべての電気機器は電磁界を発生させます。これにより、隣接する電気<br>機器同士が相互に影響し合い、性能が低下することがあります。このハンドブックのEMC<br>ガイドラインに従うことで、機器間の電磁適合性(EMC)を最適に確保することで、こ<br>れらの影響を最小限に抑えることができます。                     |
| フラックスゲート                | 標準的なレイマリンコンパスにはコアパックが付属しています。                                                                                                    |
| GPS                     | 全地球測位システム                                                                                                    |
| ジャイロプラス                 | ボートの旋回率を計測するレイマリンのジャイロプラスヨーセン<br>サー。 <b>S1G、S2G、S3G</b> システムに内蔵されています。                                                                                                    |
| ヘルツ                     | ヘルツ(サイクル/秒                                                                                                    |
| 入出力ドライブ                 | 船内/船外機または船尾駆動                                                                                                    |
| マルパ                     | ミニ自動レーダープロッティングエイド                                                                                                    |
| NMEA                    | NMEA (National Maritime Electronics Association) プロトコルは、電子機器間でデータを共有<br>するための国際的に認められたシリアル通信インターフェース規格です。Raymarine製品<br>は、NMEA 0183プロトコルを使用して、SeaTalk以外の機器と情報を共有することができ<br>ます。 |
| シートーク                   | SeaTalkはレイマリン独自の通信システムです。製品をリンクし、電力<br>とデータを共有する単一の統合システムを提供します。                                                                                                    |
| シートークバス                 | これは、レイマリンの一連のユニットを接続する連続的なシー<br>トークシステムのことを指します。                                                                                                    |
| Э—                      | ボートの回転率 (°/秒                                                                                                    |

インデッ クス

#### A

アラーム、60 ALTTOリリース、60 現在の制限、60 ドライブが停止しました、61 LOW BATT, 61 LRN FAIL, 61 MOT POW SWAPPED, 61 データなし、61 NO PILOT. 61 RG FAIL、 61 SEATALK/STLK FAIL, 62 AutoLearn, 31 AUTOUU - Zアラーム、60 キャリブレーション,53 AUTOトリム、 50 С キャリブレーション 非Gシステム.34 校正グループ、39 コミッショニン グ.19 AutoLeam, 31 コンパス28 ドックサイドチェック、19 ヘディングの位置合わせ.31 シートリオール、27 コンパス校正、28 オプション部品の接続.14 接続、5 コンパス、8 コントローラ、8 ドライブユニット、5 グラウンド、7 NMEA, 12 オプション部品、14 パワー、5 舵センサー、8 シートーク機器、 9 電流制限アラーム、

D データページ 43 ディーラー校正、45 アクセス 45 舵を整列させる.48 AUTOアダプト、55 AUTOリリース、53 AUTOタック角度、53 AUTOトリム、50 カウンターラダー 49 巡航速度、54 デフォルト 57 ドライブタイプ、48 ジャイベ阳害 53 ジョイスティックモード、52 緯度 55 オフコース警告角度、52 応 答レベル、51 ラダー減衰、50 ラダーゲイン、49 ラダーリミット、49 シートリアルキャリブレー ションロック、47システム リセット、56 回転数制限 51 船 舶の種類 47 風の種類 54 ウィンドトリム、54 表示較正、41 ドライブ 停止アラーム、61

#### Ε

イーエムシー 設置ガイドライン、iii 保守および 安全ガイドライン、62

#### F

欠陥の発見, **59** ヒュ*ー*ズ保護、8 G

用語集,67 ジャイロプラスフェイルアラーム、61 н

ヘルプライン,63 J ジョイスティックのキャリブレー ション,52

#### L

学習失敗アラーム、 61 バッテリ低下ア ラーム、61

#### Μ

メンテナンス、62-63 モータ/電 源スワップアラーム、61

#### Ν

NMEA 入力、13 出力、13 NMEA 接続、12 データ アラームなし、61 パイロットアラームなし、61

#### Ρ

パフォーマンス、34 製品サポート,63

#### R

カバーの取り外し、3 カ バーの交換、3 システム のリセット、56 応答レ ベル、51

#### S

安全に関する注意事 項、iiシートーク接 続、9 シートリアル・キャリブレーショ ン,27 サービス、63 設定、39 キャリブレーションモードへの アクセス,40詳細,45 舵を整列させる.48 AUTOアダプト、55 AUTOリリース、53 AUTOタック角度、53 AUTOトリム、50 カウンターラダー、49 巡航速度、54 データページ、43

ガイド ディスプレイキャリブ レーション、41 ドライブタイプ、48 ジャイベ阳害.53 ヘディング選択,42 ジョイスティック、52 緯度,55 オフコース警告角度、52 ポップアップパイロッ ト、42 回答レベル、51 ラダーバー、42 ラダー減衰、50 ラダーゲイン、49 ラダーリミット、49 シートリアル・キャリ ブレーション・ロッ ク、47回転数制限、51 船舶の種類.47 風の種類.54 ウィンドトリム、 54 スマートパイロット コンピュータ、2 接続、4 コンパスの スイング、28システム リセット、56 т 技術サポート、63 U ユーザーキャリブレーショ ン、44